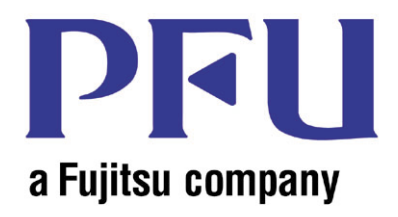

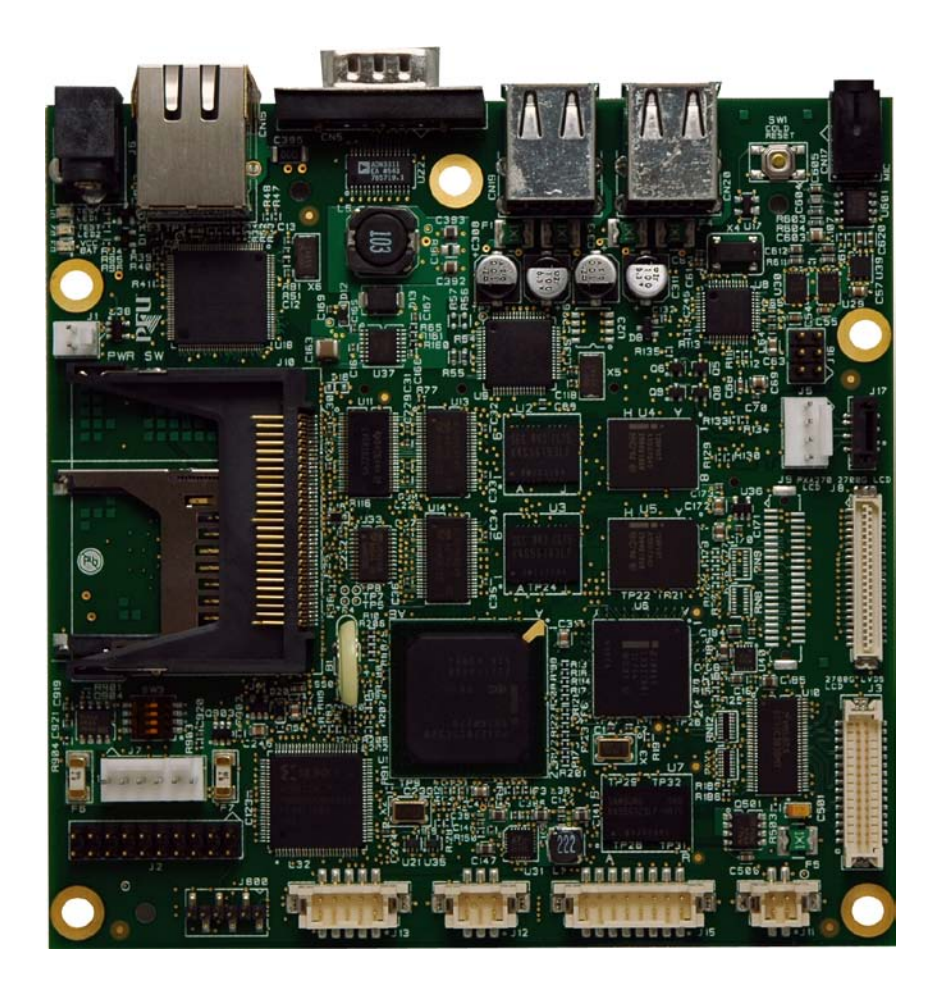

This document is the sole product and intellectual property of PFU Systems, Inc. Copyright PFU Systems, Inc. 2001-2009 Distribution or reproduction by permission only.

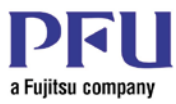

# Introduction

Thank you for basing your system on our XScale based Media Engine<sup>™</sup> Single Board Computer. We are confident that it will help you get your product to market quickly while reducing overall development cost.

This document, the Media Engine Windows CE User Manual, guides you through the procedure required to build a Window CE 5.0 Runtime Image for the PFU Systems Media Engine Single Board Computer. It includes requirements for the Media Engine Single Board Computer Board Support Package (BSP). Specifically, it describes the software architecture, the drivers included in the BSP, and the Application Programming Interface (API).

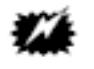

Caution

It is recommended that you review the information contained in this manual before using the Media Engine.

PFU Systems, Inc. November 2009

THE INFORMATION IN THIS DOCUMENT IS PROVIDED IN CONNECTION WITH PFU SYSTEMS PRODUCTS. NO LICENSE, EXPRESS OR IMPLIED, BY ESTOPPEL OR OTHERWISE, TO ANY INTELLECTUAL PROPERTY RIGHTS IS GRANTED BY THIS DOCUMENT. EXCEPT AS PROVIDED IN PFU SYSTEMS' TERMS AND CONDITIONS OF SALES FOR SUCH PRODUCTS, PFU SYSTEMS ASSUMES NO LIABILITY WHATSOEVER, AND PFU SYSTEMS DISCLAIMS ANY EXPRESS OR IMPLIED WARRANTY, RELATING TO SALE AND/OR USE OF PFU SYSTEMS PRODUCTS INCLUDING LIABILITY OR WARRANTIES RELATING TO FITNESS FOR A PARTICULAR PURPOSE, MERCHANTABILITY, OR INFRINGEMENT OF ANY PATENT, COPYRIGHT OR OTHER INTELLECTUAL PROPERTY RIGHT. PFU SYSTEMS DOES NOT WARRANT ITS PRODUCTS FOR USE IN APPLICATIONS WHICH MAY INVOLVE DANGERS TO HUMAN HEALTH OR SAFETY, INCLUDING BUT NOT LIMITED TO MEDICAL LIFE SUPPORT, SURGERY, AIRCRAFT FLIGHT CONTROL, AIR TRAFFIC CONTROL, MASS TRANSPORTATION CONTROL, MISSILE LAUNCH AND OR GUIDANCE CONTROL, ENVIRONMENTAL CONTROL, OR THE PLANNING CONSTRUCTION, MAINTENANCE, AND OPERATION OF A NUCLEAR FACILITY.

#### Trademarks:

PFU Systems, Plug-N-Run, and Media Engine are trademarks of PFU Systems, Inc.

Intel and XScale are registered trademarks of Intel Corporation.

Microsoft, Windows, and Windows CE are registered trademarks of Microsoft Corporation in the United States and/or in other countries.

All other trademarks and registered trademarks are property of their respective holders.

Copyright © 2009 Intel Corporation

All Rights Reserved, Copyright © 2009 PFU LIMITED.

All Rights Reserved, Copyright © 2009 PFU Systems, Inc.

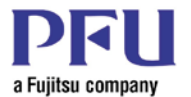

# **Related Documents**

Please consult the following documents for additional information on the Media Engine<sup>TM</sup>.

| Description              | Туре   | Number             |
|--------------------------|--------|--------------------|
| Media Engine User Manual | Manual | PS-XME-UM-xxx (*1) |

#### **Table 1: Related Documents**

The status of PFU Systems documents can be obtained from PFU Systems' web site at <u>www.PFUsystems.com</u> or requested from a PFU Systems sales representative. Many PFU documents can be downloaded from this web site.

\*1 xxx refers to the current version

# Applicable Media Engine Board Products

This manual applies to the following Media Engine Boards:

| Part No.     | Description                                                                                                    | DRAM | Flash | 2700G<br>Graphics | Installed<br>OS   |
|--------------|----------------------------------------------------------------------------------------------------|------|-------|-------------------|-------------------|
| PSXME12864GW | Media Engine <sup>™</sup> with Marvell<br>PXA270 and 2700G Multimedia<br>Accelerator with 128 MB DRAM, 64<br>MB Flash & Windows CE 5.0 | 128M | 64M   | Yes               | Windows<br>CE 5.0 |
| PSXME6432GW  | Media Engine <sup>™</sup> with Marvell<br>PXA270 and 2700G Multimedia<br>Accelerator with 64 MB DRAM, 32<br>MB Flash & Windows CE 5.0  | 64M  | 32M   | Yes               | Windows<br>CE 5.0 |

 Table 2: Applicable Board Products

# **Related Products**

The following Development Kit can be ordered together with the Media Engine product.

#### **Development Kit**

To get a head start, you may also want to order a Media Engine Development Kit for a complete set of accessories for the Media Engine. The Media Engine Development Kit contains the items listed below.

| Part No.  | Description                                            |
|-----------|--------------------------------------------------------|
| PSXMEKITA | Media Engine Development Kit                           |
|           | 12V/60W 100 ~ 240VAC AC Adapter with US AC power cable |
|           | Stereo Speaker Assembly                                |
|           | Registry Clear Plug                                    |
|           | 4-Wire Touch Panel                                     |
|           | 12.1 XGA 24bpp LVDS LCD Panel                          |
|           | LVDS Data Cable                                        |
|           | Backlight Inverter                                     |
|           | Inverter Cable                                         |
|           | Printed version of this manual                         |

**Table 3: Development Kit Contents** 

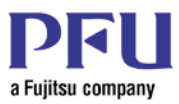

Please check the kit contents, and contact your sales representative or PFU Systems if you are missing any of these items.

# Other Components You May Need

In addition to the items included with the Media Engine board package, you may need some or all of the following components. These items can be ordered separately from PFU Systems.

| Description              |
|--------------------------|
| USB Flash Drive          |
| USB Key Board            |
| USB Mouse                |
| Secure Digital (SD) Card |
| Compact Flash (CF) Card  |

 Table 4: Other Components

# Other Documents You May Need

These documents from other sources may be helpful in using the Media Engine.

| Description                                           | Source                                                   |
|-------------------------------------------------------|----------------------------------------------------------|
| Marvell PXA270 Processor Datasheet                    | www.marvell.com                                          |
| Marvell PXA27x Processor Family Design<br>Guide       | www.marvell.com                                          |
| Marvell PXA27x Processor Family<br>Developer's Manual | www.marvell.com                                          |
| Marvell 2700G Multimedia Accelerator<br>Datasheet     | www.marvell.com                                          |
| Marvell 2700G Multimedia Accelerator Design<br>Guide  | www.marvell.com                                          |
| CF+ and CompactFlash Specification Revision 3.0       | www.compactflash.org                                     |
| Secure Digital Card Specifications                    | www.sdcard.org                                           |
| I2C Specifications                                    | www.nxp.com                                              |
| SPI Specifications                                    | http://en.wikipedia.org/wiki/Serial_Peripheral_Interface |

 Table 5: Other Documents

# **About This Manual**

This manual describes software requirements for the Media Engine XSCALE Single Board Computer produced by PFU System Inc. (PSI).

# Abbreviations

| Product Name               | Abbreviations    |
|----------------------------|------------------|
| Microsoft® Windows® CE 5.0 | Windows CE or CE |

**Table 6: Abbreviations** 

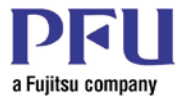

# Layout of This Manual

#### Introduction

The introduction provides an overview of package content and related materials.

#### Chapter 1 Component Overview

Describes how to install, configure, and set up the Media Engine and how to use the development kit.

#### Chapter 2 System Architecture

Provides a brief overview of the system architecture.

#### **Chapter 3 Standard Device Driver Functions**

Describes the implemented features of the Media Engine board.

#### Chapter 4 Software Enhancements

Describes important software enhancements and their use.

#### Chapter 5 API Reference

Describes Windows CE Applications Program Interfaces and use.

#### Chapter 6 Free Software Utilities

Describes software features and utilities that are provided for free without support.

#### Chapter 7 Windows CE 5.0 Operating System Runtime Image Overview

Describes the Windows CE runtime image and how to create it.

#### Chapter 8 Load Runtime Image to Target System

Describes how to install and operate a modified runtime image.

#### Appendix A Quick Fix Engineering List

Describes QFEs that have been applied to the delivered OS image.

#### Appendix B FlashLite 3.1 Release Notes

Release notes for the FlashLite 3.1 software enhancement.

# Symbols Used In This Manual

The following symbols are used in this manual:

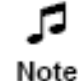

Explains supplementary details. Read as necessary.

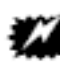

Draws attention to a precaution that should be observed. Alternately warns of an unacceptable or

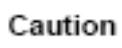

dangerous practice. Should always be read!

æ References related information in a different area of this manual, or in another manual. Refer

**Figure 1: Symbols** 

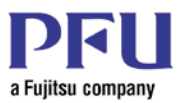

# **Table of Contents**

| Introduction                                   | 2    |
|------------------------------------------------|------|
| Trademarks:                                    | 2    |
| Related Documents                              | 3    |
| Applicable Media Engine Board Products         | 3    |
| Related Products                               | 3    |
| Other Components You May Need                  | 4    |
| Other Documents You May Need                   | 4    |
| About This Manual                              | 4    |
| Abbreviations                                  | 4    |
| Layout of This Manual                          | 5    |
| Symbols Used In This Manual                    | 5    |
| Table of Contents                              | 6    |
| Table of Figures                               | 8    |
| Table of Tables                                | 9    |
| Chapter 1 – Component Overview                 | . 11 |
| Software Components                            | . 11 |
| Boot Loader Specification                      | . 12 |
| Boot Loader Menu                               | . 12 |
| Board Support Package Specification            | . 14 |
| Chapter 2 - System Architecture                | . 15 |
| Power Supply State Transition                  | . 15 |
| Virtual Memory Map Assignment                  | . 16 |
| Memory Controller/CPU Clock Internal Registers | . 17 |
| GPIO Initialization                            | . 18 |
| Interrupt Configuration                        | . 19 |
| RTC Initialization                             | . 19 |
| Chapter 3 - Standard Device Driver Functions   | . 20 |
| Graphics                                       | . 20 |
| Touch Panel                                    | . 20 |
| Audio (Input/Output)                           | . 21 |
| USB 1.1 (OHCI)                                 | . 21 |
| Local Area Networks                            | . 22 |
| СОМ                                            | . 23 |
| Serial Synchronous Port (SPI)                  | . 23 |
| I <sup>2</sup> C                               | . 23 |
| Secure Digital                                 | . 24 |
| Compact Flash (CF)                             | . 24 |
| DIO (Digital Input/Output)                     | . 24 |
| LCD Backlight                                  | . 24 |
| Chapter 4 – Software Enhancements              | . 25 |
| FlashLite 3.1 Implementation                   | . 25 |
| Video Acceleration Software                    | . 25 |

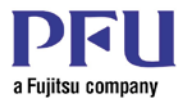

| Video Playback                                                     | 25 |
|--------------------------------------------------------------------|----|
| Chapter 5 - API Reference                                          | 27 |
| Digital Input/Output (DIO Control)                                 | 27 |
| LCD Backlight Brightness Control                                   |    |
| Registry Settings                                                  |    |
| Standard Disk Name                                                 | 35 |
| Registry Store and Clear                                           | 35 |
| Backup or Update OS and Boot Loader                                |    |
| DIP-Switches                                                       |    |
| Shutdown Menu                                                      |    |
| Using a Jumper to Clear the Registry                               |    |
| Chapter 6 – Free Software Utilities                                | 41 |
| Auto Start Utility                                                 | 41 |
| Full Screen Browser Utility – FSBrowser                            | 42 |
| Chapter 7 – Windows CE 5.0 Operating System Runtime Image Overview | 45 |
| About the Windows CE 5.0 Operating System                          | 45 |
| About Quick Fix Engineering                                        | 45 |
| About the PUBLIC Folder                                            | 45 |
| Constructing the PC Environment                                    | 45 |
| Build the OS Image                                                 |    |
| PUBLIC Folder Update Information                                   | 57 |
| License runtime image                                              |    |
| Chapter 8 – Load Runtime Image to Target System                    | 59 |
| Loading release runtime image                                      | 59 |
| Loading Debug runtime image                                        | 60 |
| Appendix A – Quick Fix Engineering List                            | 61 |
| QFE Information                                                    | 61 |
| Appendix B – FlashLite 3.1 Release Notes                           | 62 |
| Description:                                                       | 62 |
| Known Issues:                                                      | 62 |
| Included Files:                                                    | 62 |
| Installation:                                                      | 63 |
| Running the Players:                                               | 63 |
| Configuration (generic.hcf):                                       | 63 |
| Index                                                              | 66 |

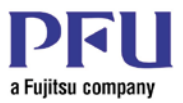

# Table of Figures

| Figure 1: Symbols                                                                     | 5    |
|---------------------------------------------------------------------------------------|------|
| Figure 2: Software Components Block Diagram                                           | . 11 |
| Figure 3: Boot Menu                                                                   | . 13 |
| Figure 4: Power Supply State Transition Diagram                                       | . 15 |
| Figure 5: Ethernet LEDs                                                               | . 22 |
| Figure 6: Filtering Timing Diagram                                                    | . 31 |
| Figure 7: Normal State Timing Diagram                                                 | . 31 |
| Figure 8: Cycle Delay Timing Diagram                                                  | . 31 |
| Figure 9: Store Current Registry to Storage Dialog Box                                | . 36 |
| Figure 10 DumpCei Dialog Box                                                          | . 37 |
| Figure 11 UpdateCei Dialog Box                                                        | . 37 |
| Figure 12 Shutdown Menu Dialog Box                                                    | . 39 |
| Figure 13 Safe to turn of your computer                                               | . 39 |
| Figure 14 Safe to Turn OFF Computer Message                                           | . 39 |
| Figure 15: Registry Clear Plug                                                        | . 39 |
| Figure 16: Set a Registry Clear Plug in the SPI connector                             | . 40 |
| Figure 17: Registry screen capture from a PSXME12864GW configured with a XGA LCD      | . 40 |
| Figure 18: Auto Start Enable Window                                                   | . 42 |
| Figure 19: FSBrowser Keyboard Shortcuts                                               | . 43 |
| Figure 20: PFU Platform Builder Feature Import Wizard                                 | . 46 |
| Figure 21: Ready to Install Platform Builder Feature Import                           | . 46 |
| Figure 22: Complete the Platform Builder Feature Import Wizard                        | . 47 |
| Figure 23: Platform Builder Initial Screen                                            | . 48 |
| Figure 24: Manage Catalog Items Dialog Box                                            | . 48 |
| Figure 25: New Platform Wizard – Step 1 Welcome to the New Platform Wizard Dialog Box | . 49 |
| Figure 26: New Platform Wizard – Step 2 Workspace Name and Location Dialog Box        | . 49 |
| Figure 27: New Platform Wizard – Step 3 Board Support Packages (BSPs) Dialog Box      | . 50 |
| Figure 28: Design New Platform Wizard – Step 4 Design Template Dialog Box             | . 50 |
| Figure 29: New Platform Wizard – Step 5 Application & Media Dialog Box                | . 51 |
| Figure 30: New Platform Wizard – Step 6 Network & Communications Dialog Box           | . 51 |
| Figure 31: New Platform Wizard – Step 7 OBEX Server Dialog Box                        | . 52 |
| Figure 32: New Platform Wizard – Step 8 Completing the New Platform Wizard Dialog Box | . 53 |
| Figure 33: Platform Settings (General tab view) Dialog Box                            | . 53 |
| Figure 34: Platform Settings (Locale tab view) Dialog Box                             | . 54 |
| Figure 35: Platform Settings (Build Options tab view) Dialog Box                      | . 55 |
| Figure 36: Platform Builder                                                           | . 56 |
| Figure 37: Runtime Image License Dialog Box                                           | . 58 |

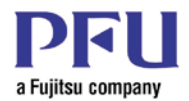

# **Table of Tables**

| Table 1: Related Documents                                          | 3  |
|---------------------------------------------------------------------|----|
| Table 2: Applicable Board Products                                  | 3  |
| Table 3: Development Kit Contents                                   | 3  |
| Table 4: Other Components                                           | 4  |
| Table 5: Other Documents                                            | 4  |
| Table 6: Abbreviations                                              | 4  |
| Table 7: Boot Loader Specification                                  | 12 |
| Table 8:HyperTerminal Configuration                                 | 12 |
| Table 9: Description of Boot Menu                                   | 14 |
| Table 10: Board Support Package Specification                       | 14 |
| Table 11: Virtual Memory Map                                        | 16 |
| Table 12: Memory Controller/CPU Clock                               | 17 |
| Table 13: GPIO Initialization                                       | 18 |
| Table 14: Interrupt Configuration                                   | 19 |
| Table 15: RTC Initialization                                        | 19 |
| Table 16: Display Configuration                                     | 20 |
| Table 17: Record/Playback Parameters                                | 21 |
| Table 18: Supported USB Devices                                     | 22 |
| Table 19: Ethernet LED                                              | 22 |
| Table 20: COM Port Parameters                                       | 23 |
| Table 21: Relation between Channel Number and GPIO Assign           | 27 |
| Table 22: Start notifying the DIO event <method> (DI port)</method> | 28 |
| Table 23: End notifying the DIO event <method> (DI port)</method>   | 28 |
| Table 24: Event of DIO notification <event> (DI port)</event>       | 29 |
| Table 25: Get DIO state <method> (DI port)</method>                 | 29 |
| Table 26: Set DIO state <method> (DO port)</method>                 | 30 |
| Table 27: Polling and the Chattering Controls                       | 30 |
| Table 28: Set the LCD backlight brightness <method></method>        | 32 |
| Table 29: Get the LCD backlight brightness <method></method>        | 32 |
| Table 30: LAN Registry Setting                                      | 33 |
| Table 31: Sound Registry Setting                                    | 33 |
| Table 32: Touch Panel Registry Setting                              | 33 |
| Table 33: LCD Registry Setting                                      | 34 |
| Table 34: LCD Backlight Registry Setting                            | 34 |
| Table 35: DIO Registry Setting                                      | 34 |
| Table 36: I <sup>2</sup> C Registry Setting                         | 35 |
| Table 37: SSP (SPI) Registry Setting                                | 35 |
| Table 38: Standard Disk Name                                        | 35 |
| Table 39: Function of the DIP Switches                              | 38 |
| Table 40: LCD Configuration (DIPSW 2 and DIPSW 3)                   | 38 |
| Table 41: SDRAM Configuration (DIPSW 4)                             | 38 |
| Table 42: FSBrowser Base Settings                                   | 44 |
|                                                                     |    |

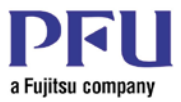

|                                               | Media Engine Software User Manual |
|-----------------------------------------------|-----------------------------------|
| Table 43: HKEY_CLASSES_ROOT\htmlfile Settings |                                   |
| Table 44: HKEY_CLASSES_ROOT\http Settings     |                                   |

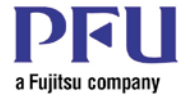

# **Chapter 1 – Component Overview**

# Software Components

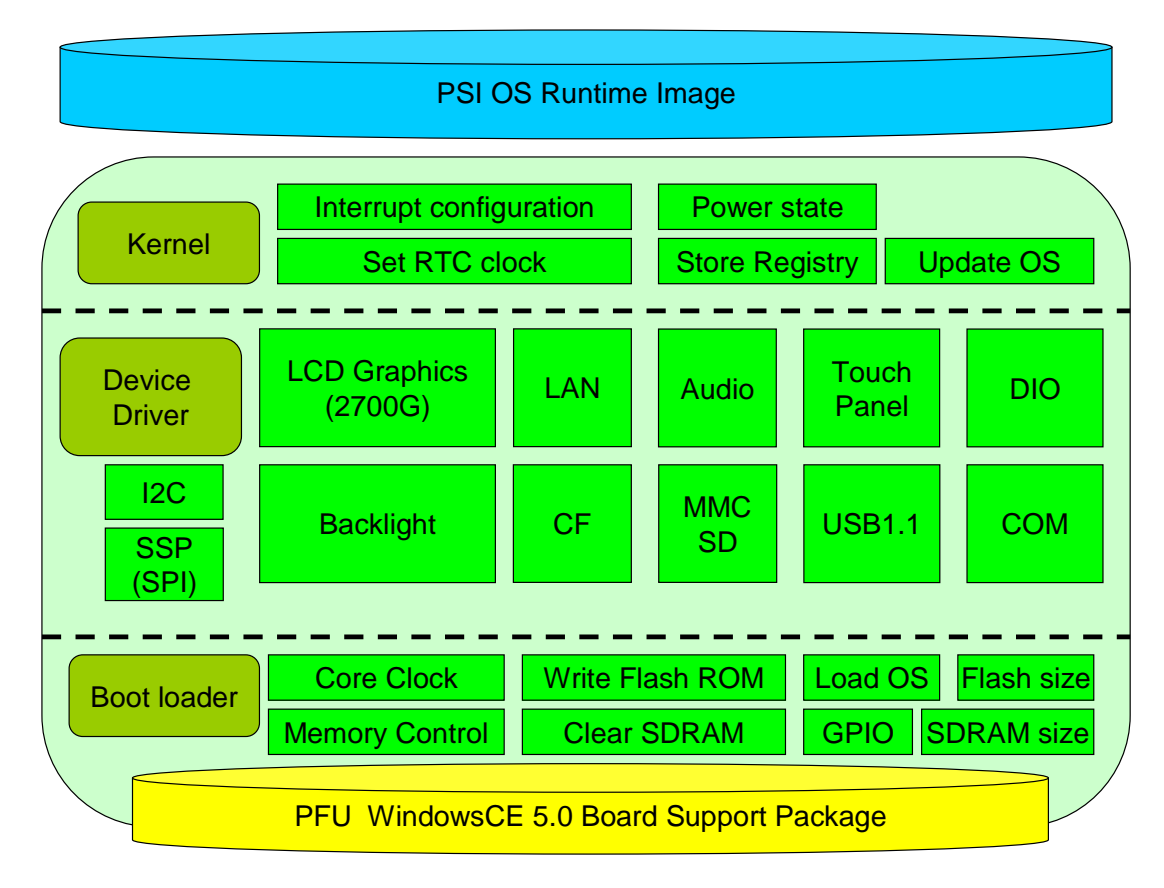

Figure 2: Software Components Block Diagram

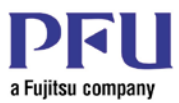

# **Boot Loader Specification**

Boot loader specification is as follow.

| Parameter                     | Value                                  |
|-------------------------------|----------------------------------------|
| SDRAM size                    | 64/128 MB                              |
| Flash-ROM size                | 32/64 MB                               |
| CPU core voltage              | 1.44 V                                 |
| CPU clock configuration       | 520 MHz                                |
| Memory clock configuration    | Flash-ROM 26 MHz                       |
| Main-SDRAM                    | 104 MHz                                |
| CPU running mode              | Turbo mode                             |
| GPIO configuration            | See GPIO Initialization                |
| Launching mode for the OS     | RAM base (no XIP mode)                 |
| Other important configuration | See Error! Reference source not found. |

**Table 7: Boot Loader Specification** 

# **Boot Loader Menu**

When you boot the computer, boot messages are accessible via the serial port (COM1). If you want to see the boot messages and boot menu, you must connect your host PC and the Media Engine using a NULL modem (crossover) cable. Boot messages then can be displayed using the HyperTerminal program running on the host PC.

You must use a null modem (crossover) cable between Media Engine and the host PC.

#### Host PC HyperTerminal Configuration

| Name                | Value |
|---------------------|-------|
| Transfer Rate (bps) | 38400 |
| Data bit            | 8     |
| Parity              | None  |
| Stop bit            | 1     |
| Flow control        | None  |

 Table 8:HyperTerminal Configuration

#### **Boot Menu**

When power is applied, press the SPACE key within one second to display the Boot Menu. If the space key is not depressed, the bootloader will auto launch the OS or auto download the OS image, depending on the selection within the boot menu.

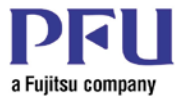

#### Figure 3: Boot Menu

As needed, change the IP address, Subnet Mask, DHCP. Selection 5 can be used to toggle between "Launch existing flash" or "Download new image". Press either the D or the L button to store the configuration in the Flash-ROM

#### **Description of Boot Menu**

| Item | Name                                            | Description                                                                                             | Default Value                                         |
|------|-------------------------------------------------|----------------------------------------------------------------------------------------------------|-------------------------------------------------------|
| 0    | IP address                                      | Setting the target device's IP Address<br>(boot only. Not OS)                                           | 0.0.0.0                                               |
| 1    | Subnet mask                                     | Setting the target device's Subnet Mask<br>(boot only. Not OS)                                          | 0.0.0.0                                               |
| 2    | Boot delay                                      | Setting a boot delay time. $(1-255 \text{ sec})$                                                        | 1                                                     |
| 3    | DHCP                                            | Enable or disable DHCP mode.                                                                            | Enable                                                |
| 4    | Reset to factory default configuration          | Reset to factory default configuration of boot parameter.                                               |                                                       |
| 5    | Launch existing flash resident image at startup | <ul><li>(1) You can auto launch the OS image.</li><li>(2) You can auto download the OS image.</li></ul> | Launch existing<br>flash resident<br>image at startup |
| 6    | Boot device order                               | <ul><li>(1) SMSC (Ethernet)</li><li>(2) CF (Compact Flash)</li></ul>                                    | SMSC                                                  |
| 7    | Program SMSC MAC address                        | Setting the SMSC MAC address.                                                                           | 00.00.00.00.00.00                                     |
| D    | Download image now                              | Download new OS image.                                                                                  |                                                       |
| L    | Launch existing flash resident image now        | Launch the OS image in Flash-ROM.                                                                       |                                                       |

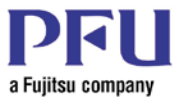

| Item | Name           | Description                                   | Default Value |
|------|----------------|-----------------------------------------------|---------------|
| Т    | Test           | Download image into RAM and don't write flash |               |
| С    | Clear registry | Clears registry data for the OS image         |               |

 Table 9: Description of Boot Menu

# Board Support Package Specification

Board support package (BSP) specification is as follow.

| Parameter                  | Value                                                                                         |
|----------------------------|-----------------------------------------------------------------------------------------------|
| СРИ                        | Marvell ARM PXA270                                                                            |
| Operating System           | Microsoft Windows CE 5.0                                                                      |
| Maximum OS size            | 30 MB                                                                                         |
| Total time of launching OS | 15.0 20.0 sec                                                                                 |
| Software RAM size          | 35 MB 114 MB<br>This data is changed by OS image. This size will<br>be changed by SDRAM size. |
| File system                | FAT                                                                                           |
| Power supply parts         | Main power only. No Suspend/Resume No Battery.                                                |
| Shell type                 | Microsoft standard shell with some customization by PFU Systems.                              |
| Main application           | None                                                                                          |

Table 10: Board Support Package Specification

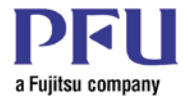

# **Chapter 2 - System Architecture**

# Power Supply State Transition

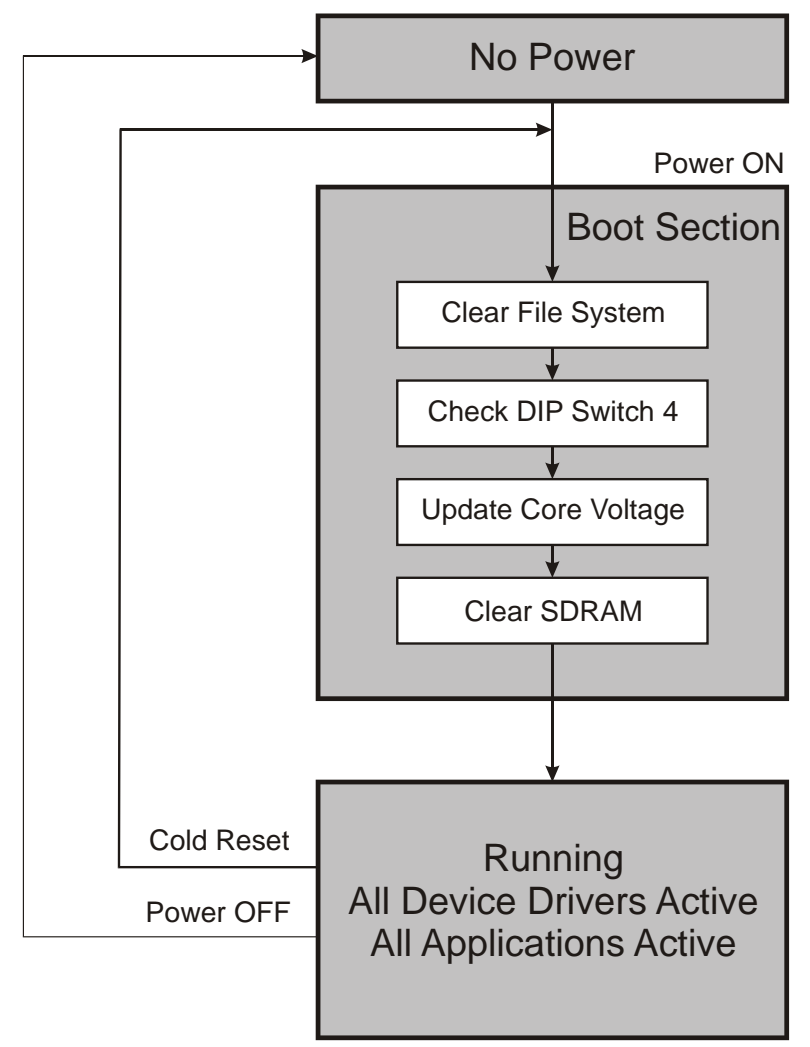

Figure 4: Power Supply State Transition Diagram

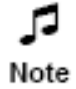

The Media Engine does not support Suspend or Resume

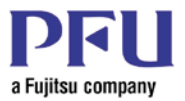

# Virtual Memory Map Assignment

#### **Memory Map**

| Function                  | Chip Select | Size MBytes | Physical<br>Base Address | Virtual<br>Base Address |
|---------------------------|-------------|-------------|--------------------------|-------------------------|
| SDRAM                     | nSDCS0      | 64/128      | 0xA000_0000              | 0x8000_0000             |
| Internal memory storage   |             | 1           | 0x5C00_0000              | 0x8800_0000             |
| Internal memory control   |             | 1           | 0x5800_0000              | 0x8810_0000             |
| USB Host                  |             | 1           | 0x4C00_0000              | 0x8820_0000             |
| Memory Control registers  |             | 1           | 0x4800_0000              | 0x8830_0000             |
| LCD registers             |             | 1           | 0x4400_0000              | 0x8840_0000             |
| Peripheral registers      |             | 32          | 0x4000_0000              | 0x8850_0000             |
| Boot ROM flash memory     | nCS0        | 32/64       | 0x0000_0000              | 0x8A50_0000             |
| 2700G (SRAM protocol W)   | nCS1        | 64          | 0x0400_0000              | 0x8E50_0000             |
| Ethernet Controller       | nCS4        | 1           | 0x1000_0000              | 0x9250_0000             |
| 2700G (VLIO protocol R/W) | nCS5        | 64          | 0x1400_0000              | 0x9260_0000             |
| Zero Bank                 |             | 1           | 0xE000_0000              | 0x9660_0000             |
| PCMCIA0 Memory            |             | 16          | 0x2C00_0000              | 0x9670_0000             |
| PCMCIA0 Attribute         |             | 32          | 0x2800_0000              | 0x9770_0000             |
| PCMCIA0 IO                |             | 1           | 0x2000_0000              | 0x9970_0000             |
| PCMCIA1 Memory            |             | 16          | 0x3C00_0000              | 0x9980_0000             |
| PCMCIA1 Attribute         |             | 32          | 0x3800_0000              | 0x9A80_0000             |
| PCMCIA1 IO                |             | 1           | 0x3000_0000              | 0x9C80_0000             |

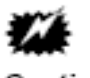

#### Table 11: Virtual Memory Map

Windows CE 5.0 OS design must set the memory less than 512 MB. The maximum memory (SDRAM128 MB and Flash 64 MB) configuration is 457 MB.

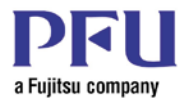

| Register   | Value                    | Register | Value      |
|------------|--------------------------|----------|------------|
| MDCNFG     | 0x00000AC9<br>0xA0000AD1 | CCCR     | 0x00000290 |
| MDREFR     | 0x2191A01E               | CKEN     | 0x00C0D6E4 |
| MSC0       | 0x26F115C2               | OSCC     | 0x0000003  |
| MSC1       | 0x0000000                | CCSR     | 0x30000290 |
| MSC2       | 0x3464FFF4               |          |            |
| MECR       | 0x00000002               |          |            |
| SXCNFG     | 0x40044004               |          |            |
| FLYCNFG    | 0x00010001               |          |            |
| MCMEM0     | 0x00014307               |          |            |
| MCMEM1     | 0x00014307               |          |            |
| MCATT0_VAL | 0x0001C787               |          |            |
| MCATT1_VAL | 0x0001C787               |          |            |
| MCIO0      | 0x0001430F               |          |            |
| MCIO1      | 0x0001430F               |          |            |
| MDMRS      | 0x00320032               |          |            |
| BOOT_DEF   | 0x0000008                |          |            |

# Memory Controller/CPU Clock Internal Registers

Table 12: Memory Controller/CPU Clock

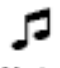

Refer to the Marvell PXA27x Processor Family Developer's Manual

Note

\_□ Note

These values are set by the boot loader..

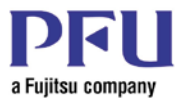

# **GPIO** Initialization

| Registry | Value      |
|----------|------------|
| GPDR0    | 0xC3F3FA00 |
| GPDR1    | 0xFCFFAB83 |
| GPDR2    | 0x45EDFFFF |
| GPDR3    | 0x00020C88 |
|          |            |
| GRER0    | 0x0000000  |
| GRER1    | 0x00000000 |
| GRER2    | 0x00000000 |
| GRER3    | 0x0000000  |
|          |            |
| GFER0    | 0x0000000  |
| GFER1    | 0x0000000  |
| GFER2    | 0x0000000  |
| GFER3    | 0x0000000  |
|          |            |
| GAFR0_L  | 0x80000000 |
| GAFR0_U  | 0xA5000010 |
| GAFR1_L  | 0x699A955A |
| GAFR1_U  | 0xAAA5A0AA |
| GAFR2_L  | 0x4AAAAAAA |
| GAFR2_U  | 0x0100A402 |
| GAFR3_L  | 0x54000000 |
| GAFR3_U  | 0x00001409 |
|          |            |
| GPSR0    | 0xC1C38800 |
| GPSR1    | 0x00CF0003 |
| GPSR2    | 0x00218000 |
| GPSR3    | 0x00020088 |
|          |            |
| GPCR0    | 0x02307200 |
| GPCR1    | 0xFC30AB80 |
| GPCR2    | 0x45CC7FFF |
| GPCR3    | 0x00000C00 |
|          |            |

Table 13: GPIO Initialization

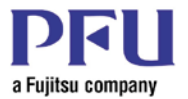

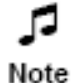

Refer to the Marvell PXA27x Processor Family Developer's Manual

Note

These values are set by the boot loader.

# Interrupt Configuration

| Factor         | SYSINTR               | SYSINTR | IRQ |
|----------------|-----------------------|---------|-----|
| RTC            | SYSINTR_REACHED       | 1       | 26  |
| RTC_ALARM      | SYSINTR_RTC_ALARM     | 13      | 31  |
| USB1.1         | SYSINTR_OHCI          | 17      | 11  |
| Touch Donal    | SYSINTR_TOUCH         | 18      | 36  |
| Touch Panel    | SYSINTR_TOUCH_CHANGED | 19      | 27  |
| Audio          | SYSINTR_AUDIO         | 21      | 25  |
| USBFN          | SYSINTR_USBFN         | 22      | 11  |
| COM1           | SYSINTR_FFUART        | 23      | 22  |
| COM2           | SYSINTR_BTUART        | 24      | 21  |
| COM3           | SYSINTR_STUART        | 25      | 20  |
| 2700G Graphics | SYSINTR_MARATHON      | 26      | 40  |
| LAN            | SYSINTR_SMSC_LAN      | 27      | 35  |
| MMC/SD         | SYSINTR_MMC_SD        | 28      | 32  |
| PCMCIA0 RDY    | SYSINTR_PCCARD_CSC_S0 | 29      | 42  |
| PCMCIA0 CD     | SYSINTR_PCCARD_CD_S0  | 30      | 43  |

#### **Table 14: Interrupt Configuration**

# **RTC** Initialization

The Media Engine uses an external RTC. The RTC specification is as follow.

| Range of the date |                         |  |
|-------------------|-------------------------|--|
| Min               | 1980/01/01 00 : 00 : 00 |  |
| Max               | 2099/12/31 23 : 59 : 59 |  |

#### **Table 15: RTC Initialization**

- On January 1, 2100, the RTC is re-initialized to January 1, 2006, 00:00:00 after the Media Engine is ٠ next rebooted.
- The RTC is reset when the battery is discharged. ٠

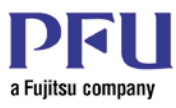

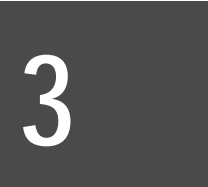

# **Chapter 3 - Standard Device Driver Functions**

# Graphics

The 2700G Graphics driver supports the following functions.

- 2700G LCD and LVDS.
- Backlight control. For more information, see LCD Backlight Brightness Control.
- LCD panel configuration can be changed with a DIP-switch. For more information, see LCD Configuration (DIPSW 2 and DIPSW 3).
- Direct3DMobile.
- 2700G multimedia acceleration.
- DirectDraw.
- Dual-Display mode is not supported.

#### **Display Configuration**

| Width | Height | Color         |
|-------|--------|---------------|
| 320   | 240    | 256 color     |
| 640   | 480    | High color 16 |
| 800   | 600    | High color 24 |
| 1024  | 768    | High color 32 |

**Table 16: Display Configuration** 

# Touch Panel

Touch panel driver supports the following functions.

- Mouse emulation base
- Left Click
- Double Click
- Right Click
- Drag and Drop operation

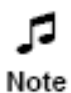

If you have been using the touch panel for a long time and mouse pointer does not move with your touch, you should re-calibrate the touch panel.

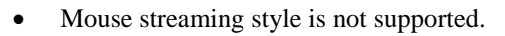

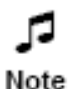

Mouse streaming style: While touch panel is pressed, mouse pointer pauses and drag operation is disabled.

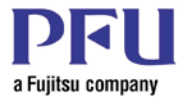

# Audio (Input/Output)

The Audio driver supports the following functions.

- Speaker output
- Mike input.
- Software support for Playing and Recording
- File formats: MP3, WAV, and WMA.

#### **Record/Playback Parameters**

| Volume           | Sample rate | Speaker type |
|------------------|-------------|--------------|
| 0 (Mute)         |             |              |
| 0x33333333       | 11025       |              |
| 0x666666666      | 22050       | Stereo       |
| 0x99999999       | 22030       | Monaural     |
| 0xCCCCCCCC       | 44100       |              |
| 0xFFFFFFFF (MAX) |             |              |

#### **Table 17: Record/Playback Parameters**

# USB 1.1 (OHCI)

The USB driver supports the following devices.

- USB Mouse
- USB Keyboard
- USB Storage Device
- Up to four USB 2.0/1.1 devices.

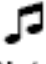

Insert or eject only one USB device at a time.

Note

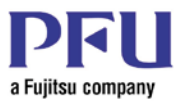

#### **Supported USB Devices**

| Manufacturer                               | Туре           |
|--------------------------------------------|----------------|
| USB track ball type and Optical type mouse |                |
| SANWA Supply                               | Track Ball     |
| ELECOM                                     | Track Ball     |
| Microsoft                                  | Optical        |
| SONY                                       | Optical        |
| ELECOM                                     | Optical        |
| Logitech                                   | Cordless Laser |
| USB Keyboard                               |                |
| Mets                                       |                |
| ELECOM                                     |                |
| USB Storage disk (2.0/1.1)                 |                |
| IO-DATA EasyDisk Cute                      | 64 MB          |
| CORSAIR USB Flash                          | 128 MB         |
| HAGIWARA UD-pure                           | 256 MB         |
| IO-DATA EasyDisk Platina                   | 2GB            |

#### **Table 18: Supported USB Devices**

- Some mouse devices may not activate.
- Do not eject USB storage disk when read and writing data to the device.
- If USB device is not detected reboot the computer.

# Local Area Networks

The LAN driver supports following functions.

#### Ethernet

- 10BASE-T and 100BASE-TX
- Establish link type: Auto negotiation
- 1000BASE-T networking is not supported.

#### Ethernet LED Specification

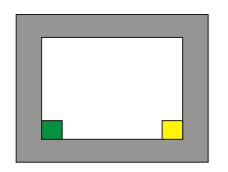

**Figure 5: Ethernet LEDs** 

|         | Green (Left) | Yellow (Right) |
|---------|--------------|----------------|
| 10Base  | OFF          | ON             |
| 100Base | ON           | ON             |

 Table 19: Ethernet LED

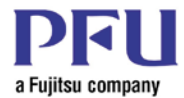

When the Ethernet-Packet Maximum-Transmission Unit (MTU) is more than 5913 bytes, a transfer data error occurs. Limit MTU to 5912 or less, or set to transfer speed to 10Base.

# СОМ

COM port driver supports the following functions.

- COM1 FFUART Maximum Transfer rate 115200bit/sec
- COM2 BTUART Maximum Transfer rate 38400bit/sec
- COM3 STUART Maximum Transfer rate 115200bit/sec

#### **COM Port Parameters**

| Port number | Baud rate                                                                       | Parity                             | Byte size        | Stop bit        | Flow control                       |
|-------------|---------------------------------------------------------------------------------|------------------------------------|------------------|-----------------|------------------------------------|
| 1<br>2<br>3 | 300<br>600<br>1200<br>2400<br>4800<br>9600<br>19200<br>38400<br>57600<br>115200 | Even<br>Mark<br>No<br>Odd<br>Space | 5<br>6<br>7<br>8 | 1<br>1.5<br>2.0 | CTS<br>DSR<br>RING<br>RLSD<br>None |

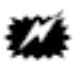

#### **Table 20: COM Port Parameters**

Do not attempt to adjust the backlight brightness while COM2 is active.

#### Caution

# Serial Synchronous Port (SPI)

The SSP (SPI -- Serial Peripheral Interface Bus) driver supports the following functions.

- Read/Write function for some SPI interface devices.
- Change the value of Timeout. For more information, see SSP (SPI).

# Note

If the Timeout value is too small, read/write sequence may fail.

# ŕC

The  $I^2C$  driver supports the following functions.

- Read/Write function for some  $I^2C$  devices.
- Set the Slave Address.
- Change the value of Timeout. For more information, see  $I^2C$ .

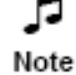

If Timeout value is too small, read/write sequence may fail.

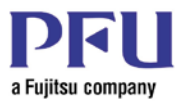

# Secure Digital

The Secure Digital driver supports the following functions.

- SD memory card
- MultiMediaCards are not supported

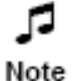

When writing data fails, check write-protect mode in SD memory card.

# Compact Flash (CF)

The Compact Flash driver supports the following functions.

• Compact flash card

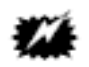

Caution

Turn off the Media Engine before you eject or insert the Compact Flash card. The Compact Flash interface is not hot swappable.

# DIO (Digital Input/Output)

The DIO driver supports the following functions.

- Change the value used for chatter filtering.
- Change the value of polling mode.

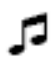

When input signal is very noisy, change the registry value.

Note

For more information, see DIO.

# LCD Backlight

The Backlight driver supports the following functions.

- Adjust Backlight brightness
- Change the brightness level.

For more information, see LCD Backlight.

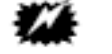

Do not allow activity on COM2 while adjusting the LCD brightness.

Caution

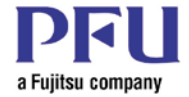

# 4

# **Chapter 4 – Software Enhancements**

Two major enhancements have been made to the Windows CE Operating System image in the Media Engine and MEDIASTAFF DS products.

# FlashLite 3.1 Implementation

The FlashLite 3.1 implementation of Adobe® Flash has been included in the Media Engine image. It should be noted that this feature has been implemented specifically to support web page features such as drop down menu items and simple animations. Acceptable rendering of Flash videos should not be expected. Flash files, such as .swf or .flv, that exceed 15MB in size should not be expected to function correctly. Refer to Appendix B for details of this implementation.

# Video Acceleration Software

Enhancements have been added to the Media Engine OS image to improve video performance when Mpeg 1 videos are played through Microsoft Windows Media Player. Similar performance can be seen with applications that are programmed to use the 2700G Multimedia Accelerator. Applications that do not use the 2700G or video types that are not supported by these enhancements may not perform to expectations. In addition, it may be necessary to adjust frame rate and size and OS performance characteristics such as heap size to realize the best performance.

# Video Playback

The appearance of video playback on the MEDIASTAFF DS is dependent on several factors.

- 1. The quality of the original video capture.
- 2. The load on the Media Engine CPU.
- 3. The resolution of the video.
- 4. The color depth (bpp) of the video.
- 5. The frame rate of the video.
- 6. The encoding method used for the video.
- 7. Whether the 2700G Multimedia Accelerator (Video Mode B) is enabled for video playback.
- 8. Whether the video file is on internal memory, Compact Flash, or USB storage.

Factors 3, 4, 5, and 6 can be addressed when the video is created or later by conversion. Note that different conversion tools may encode a video differently even in the same format. Factors 7 and 8 can be controlled after the video is available. Because of these interactions, it may be necessary to try different combinations of these variables to obtain the best visual appearance.

#### Video Mode Selection

The 2700G Multimedia Accelerator can be enabled or disabled through a utility supplied with the Media Engine. Software drivers and Codecs that use the 2700G Multimedia Accelerator are capable of playing MPEG1 videos and are designed for best performance at higher (>2,000 fps) frame rates. Lower frame rates or other factors that may cause performance issues, may require disabling the 2700G for best visual appearance.

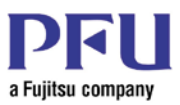

Use of the 2700G Multimedia Accelerator can be controlled by making a registry entry change. The Video Mode utility is supplied to simplify that process. To enable or disable the use of the 2700G Multimedia Accelerator (Video Mode B) take the following steps:

1. Execute the Video Mode Utility

| Video Mode            |      |  |  |
|-----------------------|------|--|--|
| 🔽 Enable Video Mode B |      |  |  |
| Save                  | Exit |  |  |

2. Set the check box appropriately. Video Mode B is enabled by default.

| Video Mode          |      |
|---------------------|------|
| Enable Video Mode B |      |
| Save                | Exit |

3. Press the save button.

| VideoMode 0                                                  | К×    |
|--------------------------------------------------------------|-------|
| Video Mode B has been disabled. Please remember to save sett | ings. |

4. In order for the changes to persist after the system is restarted, use the Shutdown Utility to save the registry settings.

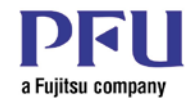

# **Chapter 5 - API Reference**

# Digital Input/Output (DIO Control)

#### Description

- The DIO\_API can be used to get notification of events on the five DIO ports.
- The states can be read.
- The states can be set to ON/OFF for each of the five DIO channels.

#### **Function**

- GetDioState is used to get DIO data.
- SetDioState is used to set DIO data.
- StartDioCheck and StopDioCheck are used to start and stop event notification by changing DIO states.

#### **Relation between Channel Number and GPIO Assign**

| Channel | Input                 | Output                  |
|---------|-----------------------|-------------------------|
| 1       | GPIO84 (GPIO_EXPAND1) | GPIO83 (GPIO_EXPAND2)   |
| 2       | GPIO81 (GPIO_EXPAND3) | GPIO82 (GPIO_EXPAND4)   |
| 3       | GPIO19 (GPIO_EXPAND5) | GPIO14 (GPIO_EXPAND6)   |
| 4       | GPIO93 (GPIO_EXPAND7) | GPIO94 (GPIO_EXPAND8)   |
| 5       | GPIO95 (GPIO_EXPAND9) | GPIO106 (GPIO_EXPAND10) |

#### Table 21: Relation between Channel Number and GPIO Assign

#### File name

- DioAPI.dll
- Dio.dll

#### **DIO API Reference**

The following six tables describe the functions used to access the DIO interface. There is a table for each function.

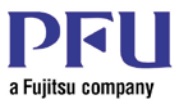

|        | Start notifying the DIO event <method> (DI port)</method>                                                               |                                                                                 |                                                                               |  |
|--------|----------------------------------------------------------------------------------------------------|---------------------------------------------------------------------------------|-------------------------------------------------------------------------------|--|
|        | HWND                                                                                                    | Hwnd;                                                                           |                                                                               |  |
|        | int                                                                                                    | nRet;                                                                           |                                                                               |  |
|        | nRet = StartDioC                                                                                                    | heck(hwnd);                                                                     |                                                                               |  |
|        | parameter                                                                                                    | hwnd                                                                            | set a Window Handle                                                           |  |
|        |                                                                                                    |                                                                                 |                                                                               |  |
| 0 : su |                                                                                                    | 0 : success                                                                     |                                                                               |  |
|        | non Zero : Error (System error code)                                                                                    |                                                                                 | ystem error code)                                                             |  |
|        |                                                                                                    |                                                                                 |                                                                               |  |
|        | Note                                                                                                    | When DIO state has changed, Window Handle is notified to an application window. |                                                                               |  |
|        | AttentionThe number of registration is 10 at the Maximum. If registration dat<br>10, old registration data is canceled. |                                                                                 | stration is 10 at the Maximum. If registration data exceeds data is canceled. |  |

#### Table 22: Start notifying the DIO event <method> (DI port)

| End notifying the DIO event <method> (DI port)</method> |                                                                        |                     |  |  |
|---------------------------------------------------------|------------------------------------------------------------------------|---------------------|--|--|
| HWND                                                    | hwnd;                                                                  |                     |  |  |
| int                                                     | nRet;                                                                  | nRet;               |  |  |
| nRet = StopDioC                                         | Check(hwnd);                                                           |                     |  |  |
| parameter                                               | hwnd                                                                   | Set a Window Handle |  |  |
|                                                         |                                                                        |                     |  |  |
| return                                                  | 0 : success<br>non Zero : Error (System error code)                    |                     |  |  |
|                                                         |                                                                        |                     |  |  |
| Note<br>Attention                                       | If a non-registration Window Handle is selected, returning value is 0. |                     |  |  |

Table 23: End notifying the DIO event <method> (DI port)

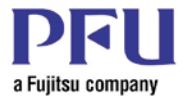

|                                      | Event of DIO notification <event> (DI port)</event> |                                                                           |                |  |  |
|--------------------------------------|-----------------------------------------------------|---------------------------------------------------------------------------|----------------|--|--|
|                                      | WM_DIONOTIFY ChNum=wParam; ChStatus=lParam;         |                                                                           |                |  |  |
|                                      | ( <b>%</b> WM_DIONO                                 | TIFY =WM_USER                                                             | +10001)        |  |  |
|                                      | narameter                                           | ChNum                                                                     | Channel number |  |  |
|                                      | parameter                                           | Chivain                                                                   | 1 - 5          |  |  |
|                                      | ChStatus                                            |                                                                           | 0 : OFF        |  |  |
|                                      |                                                     | Clistatus                                                                 | 1 : ON         |  |  |
|                                      |                                                     |                                                                           |                |  |  |
|                                      | noromator                                           | 0 : success                                                               |                |  |  |
| non Zero : Error (System error code) |                                                     | System error code)                                                        |                |  |  |
|                                      |                                                     |                                                                           |                |  |  |
|                                      | Note                                                | Note WM_USER event is notified by DIO API When DIO state is changed. When |                |  |  |
|                                      | Attention                                           | an event has occurred, DIO-channel number is wParam, and DIO-state is     |                |  |  |
|                                      |                                                     | IParam.                                                                   |                |  |  |

| Table 24: | Event of DIO | notification | <event></event> | (DI port) |
|-----------|--------------|--------------|-----------------|-----------|
|-----------|--------------|--------------|-----------------|-----------|

| Get DIO state <method> (DI port)</method> |                                                     |                                                      |  |  |
|-------------------------------------------|-----------------------------------------------------|------------------------------------------------------|--|--|
| BYTE                                      | bChNum;                                             |                                                      |  |  |
| BYTE                                      | *pbBuf;                                             |                                                      |  |  |
| int                                       | nRet;                                               |                                                      |  |  |
| nRet = GetDioSt                           | ate (bChNum, pbBu                                   | f);                                                  |  |  |
| parameter                                 | bChNum                                              | Channel number<br>1 - 5                              |  |  |
|                                           | pbBuf                                               | pointer of buffer of DIO state.<br>0 : OFF<br>1 : ON |  |  |
|                                           |                                                     |                                                      |  |  |
| return                                    | 0 : success<br>non Zero : Error (System error code) |                                                      |  |  |
|                                           |                                                     |                                                      |  |  |
| Note                                      |                                                     |                                                      |  |  |
| Attention                                 |                                                     |                                                      |  |  |

Table 25: Get DIO state <method> (DI port)

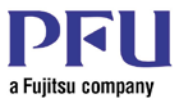

| Set DIO state <method> (DO port)</method> |                                    |                                          |  |  |
|-------------------------------------------|------------------------------------|------------------------------------------|--|--|
| BYTE                                      | bChNum;                            |                                          |  |  |
| BYTE                                      | bBuf;                              |                                          |  |  |
| int                                       | nRet;                              |                                          |  |  |
| nRet = SetDioState (bChNum, bBuf);        |                                    | · ,                                      |  |  |
| parameter                                 | bChNum                             | Channel number<br>1 - 5                  |  |  |
|                                           | bBuf                               | Buffer of DIO state<br>0 : OFF<br>1 : ON |  |  |
|                                           |                                    |                                          |  |  |
| return                                    | 0 : success<br>non Zero : Error (S | System error code)                       |  |  |
| Note<br>Attention                         |                                    |                                          |  |  |

#### Table 26: Set DIO state <method> (DO port)

# **Filtering GPIO Chatter**

Signal chatter can be controlled by software using the Polling and the Chattering controls.

| Name       | Default | Remark                                        |
|------------|---------|-----------------------------------------------|
| Polling    | 10      | select X millisecond for polling DIO          |
| Chattering | 30      | Select Y millisecond for filtering chattering |

**Table 27: Polling and the Chattering Controls** 

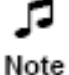

You can modify the polling and the chattering information using the registry data. Setting are found at **HKEY\_LOCAL\_MACHINE\Drivers\BuiltIn\Dio**.

The following diagrams show the relationship between input signals and the effect that polling and chattering settings have on the input signals.

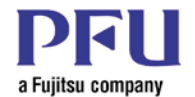

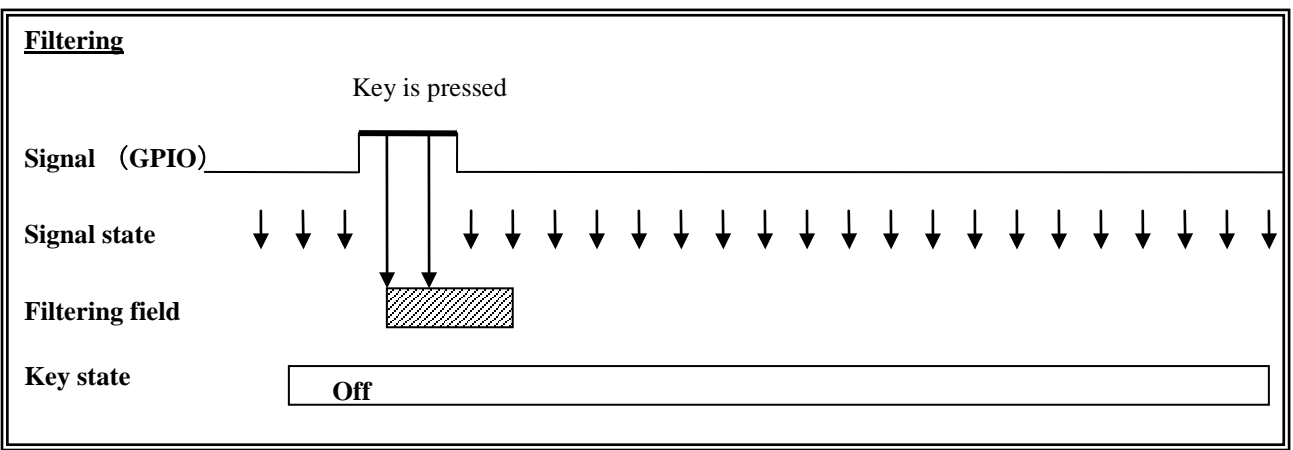

#### Figure 6: Filtering Timing Diagram

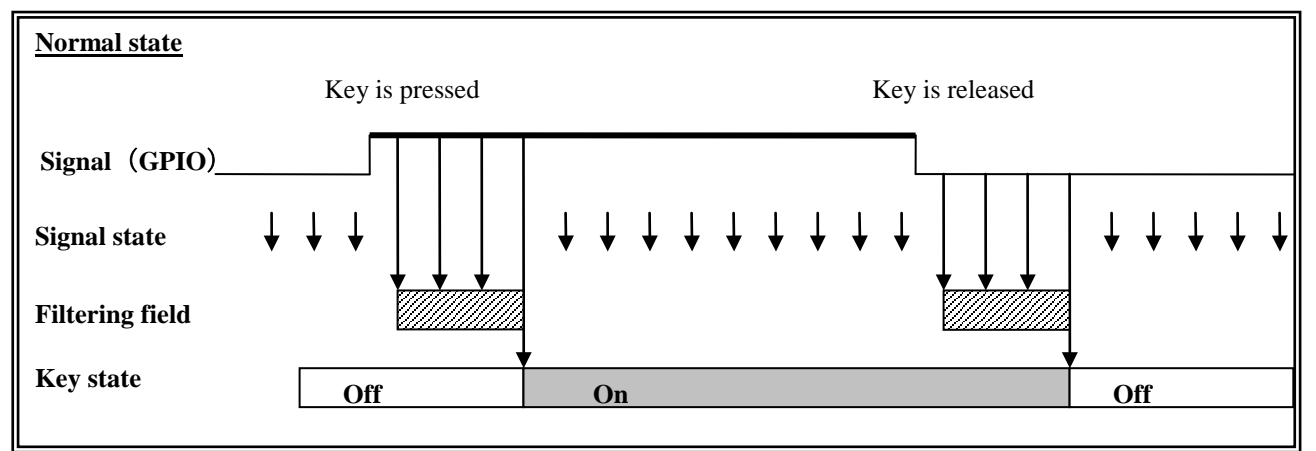

#### Figure 7: Normal State Timing Diagram

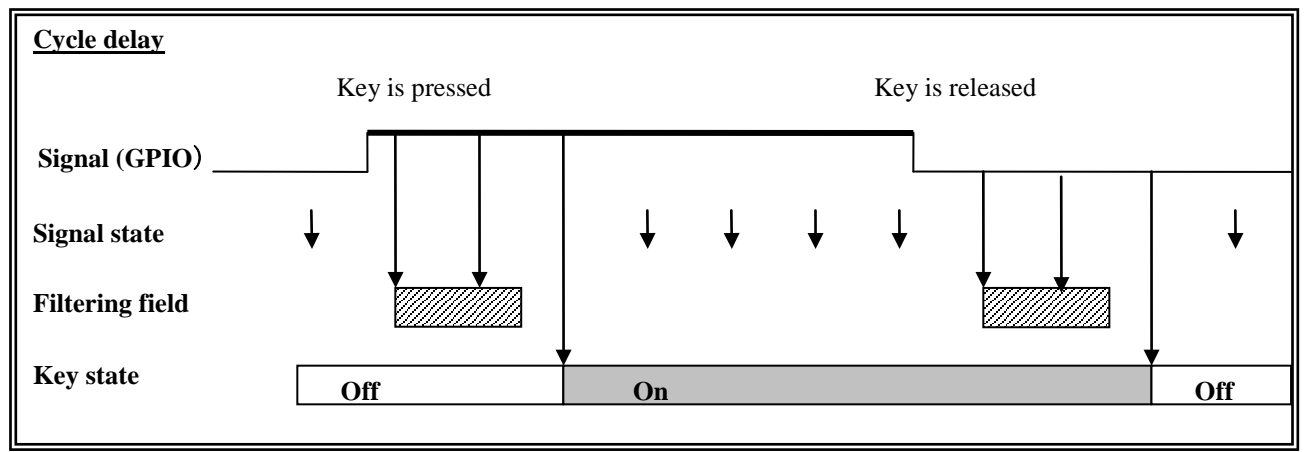

Figure 8: Cycle Delay Timing Diagram

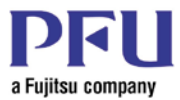

# LCD Backlight Brightness Control

#### Description

• LCD\_Backlight API can get and set the LCD backlight brightness.

#### Function

- GetDisplayBrightness is used to get LCD backlight brightness level.
- SetDisplayBrightness is used to set LCD backlight brightness level.

#### File name

- BacklightAPI.dll
- Backlight.dll

#### **API reference**

| Set the LCD backlight brightness <method></method> |                                      |                                     |  |  |
|----------------------------------------------------|--------------------------------------|-------------------------------------|--|--|
| BYTE                                               | bValue;                              |                                     |  |  |
| int                                                | nRet;                                |                                     |  |  |
| nRet = SetDispla                                   | yBrightness (bValue                  | e);                                 |  |  |
|                                                    |                                      | 0 – 7:                              |  |  |
| parameter                                          | bValue                               | 0 mean that turn OFF the backlight. |  |  |
|                                                    |                                      | 7 mean that maximum brightness.     |  |  |
|                                                    |                                      |                                     |  |  |
| notum                                              | 0 : success                          |                                     |  |  |
| return                                             | non Zero : Error (System error code) |                                     |  |  |
|                                                    |                                      |                                     |  |  |
| Note                                               |                                      |                                     |  |  |
| Attention                                          |                                      |                                     |  |  |

#### Table 28: Set the LCD backlight brightness <method>

| Get the LCD backlight brightness <method></method> |                               |                                                |  |  |
|----------------------------------------------------|-------------------------------|------------------------------------------------|--|--|
| BYTE                                               | bBuf;                         |                                                |  |  |
| int                                                | nRet;                         |                                                |  |  |
| nRet = GetDispla                                   | GetDisplayBrightness (&bBuf); |                                                |  |  |
| parameter                                          | bBuf                          | Received buffer of LCD current level.<br>0 – 7 |  |  |
|                                                    |                               |                                                |  |  |
| return 0 : success                                 |                               | orror codo)                                    |  |  |
|                                                    | Non Zero (System              |                                                |  |  |
| Note                                               |                               |                                                |  |  |
| Attention                                          |                               |                                                |  |  |

#### Table 29: Get the LCD backlight brightness <method>

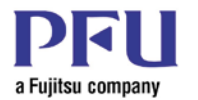

# **Registry Settings**

#### LAN

#### HKEY\_LOCAL\_MACHINE\Comm\LAN90001\Parms\Tcpip\

| Name            | Value (Default) | Remark |
|-----------------|-----------------|--------|
| IpAddress       | 0.0.0.0         |        |
| Subnetmask      | 0.0.0.0         |        |
| Default Gateway | 0.0.0.0         |        |
| EnableDHCP      | 1               |        |

 Table 30: LAN Registry Setting

#### Sound

#### HKEY\_CURRENT\_USER\ControlPanel\Volume\

| Name   | Value (Default) | Remark                                                                                    |
|--------|-----------------|-------------------------------------------------------------------------------------------|
| Volume | 0xFFFFFFFFF     | 0x00000000 MIN<br>0x33333333<br>0x666666666<br>0x99999999<br>0xCCCCCCCC<br>0xFFFFFFFFFMAX |
| Mute   | 7               | Combination Flag for mute<br>Event<br>Application<br>Notification                         |
| Screen | 0               | ScreenTap<br>Loud : 0x10002<br>Tiny : 0x1<br>None : 0x0                                   |
| Кеу    | 0               | KeyTap<br>Loud : 0x10002<br>Tiny : 0x1<br>None : 0x0                                      |

 Table 31: Sound Registry Setting

# **Touch Panel**

#### HKEY\_LOCAL\_MACHINE\HARDWARE\DEVICEMAP\TOUCH\

| Value (Default)                         | Remark                                                    |
|-----------------------------------------|-----------------------------------------------------------|
| 314,315 473,161 475,465 152,467 152,164 |                                                           |
| 31                                      | Value (Default)<br>14,315 473,161 475,465 152,467 152,164 |

Table 32: Touch Panel Registry Setting

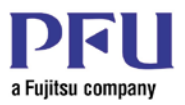

# LCD

#### HKEY\_LOCAL\_MACHINE\Drivers\Display\PowerVR\

| Name          | Value (Default)     | Remark       |
|---------------|---------------------|--------------|
| Width1        | 0x400               | 1024         |
| Width2        | 0x320               | 800          |
| Width3        | 0x280               | 640          |
| Width4        | 0x140               | 320          |
| Height1       | 0x300               | 768          |
| Height2       | 0x258               | 600          |
| Height3       | 0x1e0               | 480          |
| Height4       | 0x0f0               | 240          |
| Frequency1    | 0x3DFD240           | 65.0MHz      |
| Frequency2    | 0x24953C0           | 38.36Mhz     |
| Frequency3    | 0x18023D8 25.175MHz |              |
| Frequency4    | 0x557300            | 5.6MHz       |
| BitsPerPixel1 | 10                  |              |
| BitsPerPixel2 | 10                  | 16 kit aalon |
| BitsPerPixel3 | 10                  |              |
| BitsPerPixel4 | 10                  |              |

Table 33: LCD Registry Setting

# LCD Backlight

#### HKLM\SYSTEM\CurrentControlSet\Control\Backlight \Brightness\

| Name   | Value (Default) | Remark                            |
|--------|-----------------|-----------------------------------|
| Level1 | 0x1             |                                   |
| Level2 | 0x2             | Polation between software level   |
| Level3 | 0x3             | and hardware backlight brightness |
| Level4 | 0x4             | control potentiometer resistance: |
| Level5 | 0x5             | Minimum value : 0x0               |
| Level6 | 0x6             | Maximum value : 0x1E              |
| Level7 | 0x1E            |                                   |

 Table 34: LCD Backlight Registry Setting

#### DIO

#### HKEY\_LOCAL\_MACHINE\Drivers\BuiltIn\DIO\

| Name       | Value (Default) | Remark                    |
|------------|-----------------|---------------------------|
| Polling    | 10              | Polling interval          |
| Chattering | 30              | Chattering exclusion time |

Table 35: DIO Registry Setting

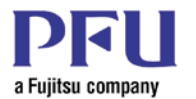

# I<sup>2</sup>C

#### HKEY\_LOCAL\_MACHINE\Drivers\BuiltIn\l2C\

| Name         | Value (Default) | Remark                         |
|--------------|-----------------|--------------------------------|
| SlaveAddress | 0x50            | Target device's slave address. |
| Timeout      | 100             | timeout                        |

 Table 36: I<sup>2</sup>C Registry Setting

#### SSP (SPI)

#### HKEY\_LOCAL\_MACHINE\Drivers\BuiltIn\SSP\

| Name    | Value (Default) | Remark  |
|---------|-----------------|---------|
| Timeout | 100             | timeout |

 Table 37: SSP (SPI) Registry Setting

# Standard Disk Name

| Device             | Standard Name |  |
|--------------------|---------------|--|
| SD memory card     | SDCard        |  |
| Compact flash card | CFDisk        |  |
|                    | USBFlash      |  |
| USD stores device  | USBFlash2     |  |
| USB storage device | USBFlash3     |  |
|                    | USBFlash4     |  |

#### Table 38: Standard Disk Name

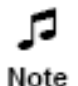

There is not relationship between physical USB ports and USB storage device naming. USB storage devices are named in the order that they are installed into the system.

# **Registry Store and Clear**

This utility tool is contained in the BSP.

#### Description

If user changes registry data and OS has been shutdown, all registry data is restored to default values upon the next power on. You can save all registry data by using the program Regsave.exe. Regsave.exe writes all registry data in Flash-ROM. When the OS re-boots, it will read the registry data from Flash-ROM.

#### Program

• RegSave.exe

#### **File directory**

• \Windows

**」** Note

This program is usually marked as a hidden file. To see this program in the \windows directory, go to the windows directory, Select "View/Options". A folder options dialog will be displayed. Uncheck "do not show hidden files and folders" and then select "OK".

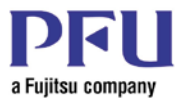

# Program image

| Store current re | egistry to storage? |  |
|------------------|---------------------|--|
| Store current re | egistry to storage? |  |

Figure 9: Store Current Registry to Storage Dialog Box

- Store : Stores registry.
- Clear : Clears registry.

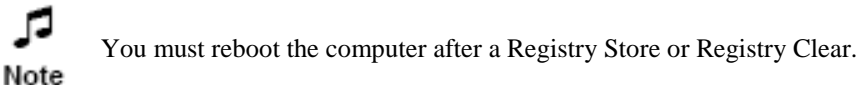

• Exit : Exit program.

When this program is launched with parameters, it executes either storing or clearing registry data without displaying a message box.

For example:

- RegSave.exe/s : Store registry without the message box.
- RegSave.exe/c : Clear registry without the message box.

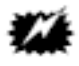

Caution

When you erase or change registry data and then restore the data, the OS initialization process does not work. Subsequent launching of the OS will fail. When you change registry data, be careful. The registry can be reset to default using the registry clear plug.

# Backup or Update OS and Boot Loader

These utilities are contained in BSP

When you backup or update the OS and boot loader image, follow these steps.

- 5. Confirm the use of an appropriate device type. The following storage devices can be used for OS and boot loader backup and update.
  - SD memory
  - Compact Flash card
  - USB storage device
- 6. For OS backup use the Dump-image program: (DumpCEI.exe). Execute DumpCEI.exe to save the current os/bootloader image.
- For OS update use the Update-image program. (UpdateCEI.exe)
   Execute UpdateCEI.exe. When this program executes, all registry data is restored to default.
- 8. Reboot after the program executes. Turn off the computer, and reboot.

#### Program

• DumpCei.exe

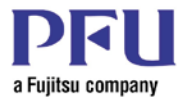

# File directory

• \Windows

This program is usually marked as a hidden file. To see this program in the \windows directory, go to the windows directory, Select "View/Options". A folder options dialog will be displayed. Uncheck "do not show hidden files and folders" and then select "OK".

#### **Program image**

| DumpCei |        |
|---------|--------|
|         | Browse |
|         |        |
|         |        |
| Save    | Exit   |

Figure 10 DumpCei Dialog Box

- The Browse... button selects the device folder where the Dump-image file will be stored. The file name for the Dump-image can also be entered here.
- The Save button creates the DUMP-image.
- The Exit button terminates DumpCei.exe.

#### Program

• UpdateCei.exe

#### **File directory**

• \Windows

This program is usually marked as a hidden file. To see this program in the \windows directory, go to the windows directory, Select "View/Options". A folder options dialog will be displayed. Uncheck "do not show hidden files and folders" and then select "OK".

#### **Program Image**

| UpdateCei |        |
|-----------|--------|
|           | Browse |
|           |        |
| Update    | Exit   |

Figure 11 UpdateCei Dialog Box

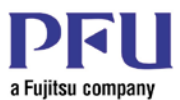

- The Browse... button selects the binary file to update boot loader and OS image.
- The Update button writes new boot loader image and new OS image by the binary image file selected by the text-box.
- The Exit button terminates UpdateCei.exe.

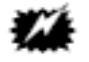

Caution

While this program is executing, do not turn off the power. If the power is turned off unexpectedly, the new image will may not be completely loaded. The system may be unable to recover.

All registry data is cleared and the default registry data is updated.

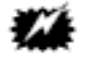

Caution

If the image is stored in USB storage or SD card, do not eject the device. If device is ejected during the update, this program shows an error message box. If this error message appears do not shutdown the OS, you must continue this program.

# **DIP-Switches**

The Media Engine has four DIP-switches. We offer the following matters to SBC.

#### **Function of the DIP-Switches**

| Signal name | Default | Default description                  |
|-------------|---------|--------------------------------------|
| DIPSW 1     | OFF     | Reserved                             |
| DIPSW 2     | OFF     | LCD configuration (See Table 40)     |
| DIPSW 3     | OFF     | LCD configuration (See Table 40)     |
| DIPSW 4     | OFF     | Switch SDRAM (64/128) (See Table 41) |

 Table 39: Function of the DIP Switches

#### LCD Configuration (DIPSW 2 and DIPSW 3)

| Туре | DIPSW 2 | DIPSW 3 | LCD size         |
|------|---------|---------|------------------|
| 1    | OFF     | OFF     | XGA (1024 x 768) |
| 2    | ON      | OFF     | SVGA (800 x 600) |
| 3    | OFF     | ON      | VGA (640 x 480)  |
| 4    | ON      | ON      | Reserved         |

#### Table 40: LCD Configuration (DIPSW 2 and DIPSW 3)

#### **SDRAM Configuration (DIPSW 4)**

| State | Function          |
|-------|-------------------|
| OFF   | SDRAM 64 MB mode  |
| ON    | SDRAM 128 MB mode |

#### Table 41: SDRAM Configuration (DIPSW 4)

# Shutdown Menu

The Media Engine is provided the shutdown menu program.

- 1. Select the Start Menu.
- 2. Select Shutdown.
- 3. The Shutdown Menu Dialog Box opens.

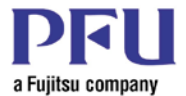

# OK Cancel Shut down without saving settings Cancel

#### Figure 12 Shutdown Menu Dialog Box

There are three buttons or choices: OK, Shut down without saving settings, and Cancel.

• Selecting OK button executes a Registry Save. A message box that says it is now safe to turn off your computer appears.

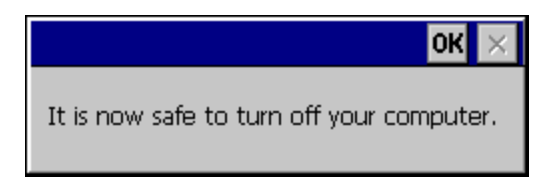

Figure 13 Safe to turn of your computer

• Selecting the Shut down without saving settings results in a message that says: "It is now safe to turn off your computer."

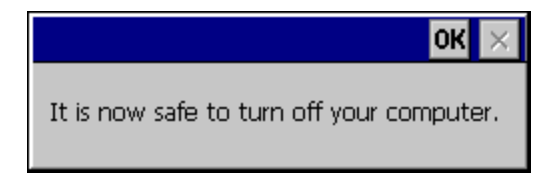

#### Figure 14 Safe to Turn OFF Computer Message

• Selecting the Cancel button clears screen and returns to the system without saving the Registry.

# Using a Jumper to Clear the Registry

- 1. Shut down the Media Engine.
- 2. Insert the Registry Clear Plug into J12. If a Registry Clear Plug is not available, short together pins 4 and 6 of J12.

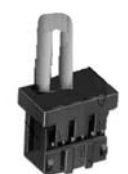

Figure 15: Registry Clear Plug

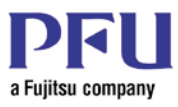

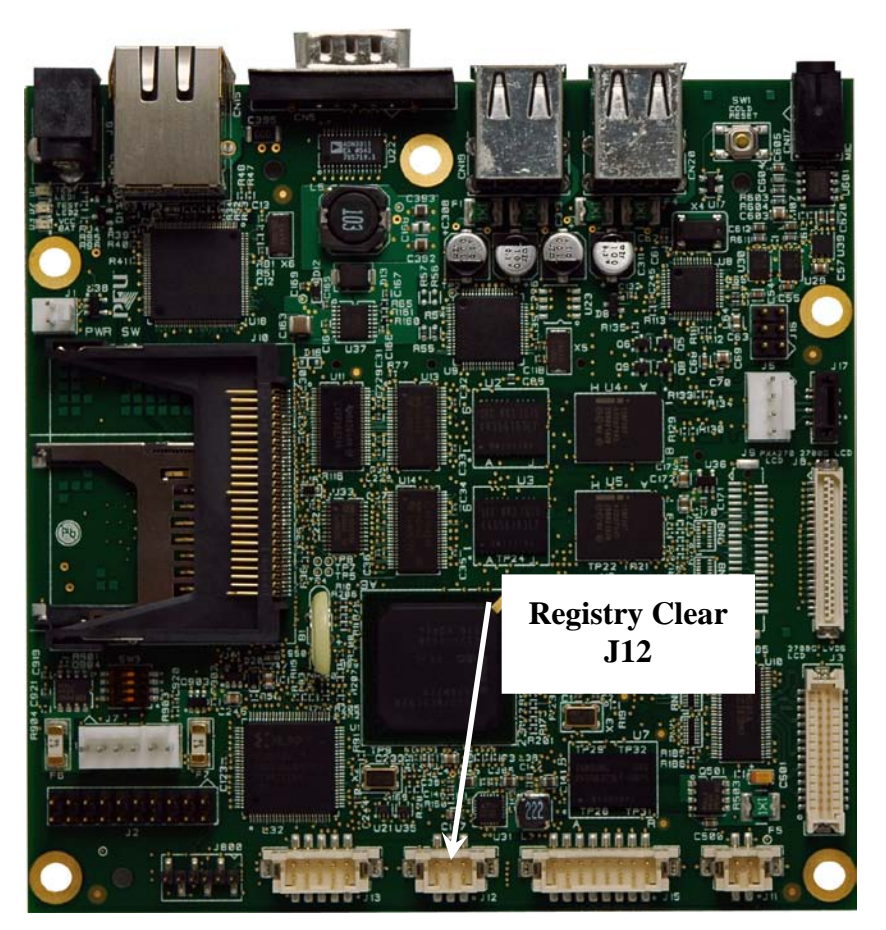

Figure 16: Set a Registry Clear Plug in the SPI connector

- 1. Turn on the computer. The registry will be set to default by the boot loader.
- 2. If the Media Engine is connected to a Host PC when the Registry Clear Plug is installed, the following information is displayed on the HOST PC console window.

LoopBack is detected. --> Auto clearing registry. INFO: FlashErase: erasing flash AC440000 to AC4BFFFF. Please wait.....

Microsoft Windows CE Ethernet Bootloader Common Library Version 1.1 Built Oct 31 2007 10:30:07

Microsoft Windows CE Bootloader 1.0 for the Platform1 Development Built Oct 31 2007 Default Dip switch. --> standard lcd type XGA mode Dip switch 4 is detected. --> SDRAM 128MB mode

Dip switch 4 is detected. --> 5D Kitin 12001D mode

Press [ENTER] to launch image stored in flash or [SPACE] to cancel.

Initiating image launch in

Figure 17: Registry screen capture from a PSXME12864GW configured with a XGA LCD

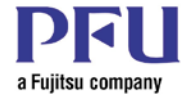

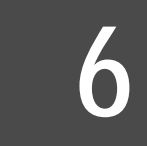

# **Chapter 6 – Free Software Utilities**

Utilities described in this chapter are distributed as unsupported "Free Software."

#### **Unsupported Free Software**

PFU Systems, Inc. (PSI) and PFU Limited (PFU) DO NOT SUPPORT and have not performed complete testing with the Free Software provided with this disclaimer, on its hardware products, or from its web site. Free Software that has been developed by PSI will include source code to facilitate customer support. PSI is making the Free Software available for free and as a convenience to our customers without license or restriction.

#### DISCLAIMER

No one of PSI, PFU, or an affiliated company guarantees any service results or represent or warrant that the Free Software will be completely error free. THE FREE SOFTWARE IS PROVIDED BY PSI or PFU "AS IS." PSI OR PFU FOR ITSELF AND ALL AFFILIATED COMPANIES HEREBY DISCLAIM ALL WARRANTIES OF ANY NATURE, EXPRESS, IMPLIED OR OTHERWISE, OR ARISING FROM TRADE OR CUSTOM, INCLUDING ANY IMPLIED WARRANTIES OR MERCHANTABILITY, NON-INFRINGEMENT OR FITNESSS FOR A PARTICULAR PURPOSE.

#### LIMITED WARRANTY

Under no circumstances shall PSI, PFU, its licensors, or its affiliated companies be liable to you or to any other person under tort, contract, or any other legal theory, for any direct, indirect, special, incidental, or consequential damages of any character arising from the use, performance or non-performance of the Free Software, including, without limitation, damages for loss of profits, loss of goodwill, breach of security, or loss of data, even if PSI, PFU, or an affiliated company has been informed of the possibility of such damages.

#### Auto Start Utility

The Media Engine auto start (Auto Start) feature allows customer applications that are stored on removable flash media to be executed on power-up.

#### Implementation

Auto Start is executed from the Windows CE \Windows\Start menu on Media Engine power-up. Auto Start will scan the attached memory devices, CompactFlash (CF), Secure Digital (SD), and USB flash for any executable program located in the \startup folder in the root of these devices. The attached memory devices are scanned in fixed order. Auto Start will execute any executable files found in the \startup folder of the highest priority memory device that it identifies.

- As some flash devices are not available immediately after startup, Auto Start will scan for up to 30 seconds for available devices. If no executable is found on any memory device within 30 seconds, the scan will terminate.
- The scan order will be CF, SD, USBDrive, USBDrive2, USBDrive3, and USBDrive4.
- If a device is found that contains a \startup directory but that directory does not contain an executable file, that device will not be considered for Auto Start.

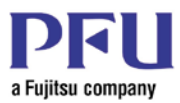

# Configuration

The Auto Start Utility is provided in the default Media Engine Windows CE 5.0 Operating System Image. However, Auto Start is disabled by default. This means that on original power-up or on subsequent powerups with out enabling Auto Start, the auto start function will not occur.

To enable Auto Start and to disable Auto Start once it has been enabled, the Auto Start configuration program must be run. The Auto Start configuration program is located in the \windows directory of the Media Engine's file structure. To locate the Auto Start configuration program, navigate to the \windows directory and double click the EnableAutoStart icon. A pop-up window will appear that allows one to Enable or Disable Auto Start or to Exit from the EnableAutoStart program without changing the Auto Start settings.

| Auto | Start         |                        |      |
|------|---------------|------------------------|------|
|      | Select Enable | or Disable Auto Start. |      |
|      | Enable        | Disable                | Exit |

Figure 18: Auto Start Enable Window

After the program which controls this feature is executed, the shutdown utility needs to be run from the start menu to save the Auto Start configuration registry values to the registry.

#### **Considerations**

- If more than one executable program exists in the \startup folder of the highest priority memory device, all of the executables will be run. There is no method of determining execution order. It is possible to control execution order by using a batch file.
- It is possible to provide a stand-alone utility that can be used to adjust the scan time. Please contact your PFU Systems representative for information on how to obtain this utility.
- This utility will be provided as part of the PFU Systems Media Engine Windows CE 5.0 Board Support Package.

# Full Screen Browser Utility – FSBrowser

PFU Systems has modified the IESimple browser provided by Microsoft in Platform Builder Version 5.0 to allow full screen operation. This is similar to the kiosk mode of Internet Explorer on other systems. This program is called FSBrowser.

FSBrowser is a standalone executable program intended to be run from expansion memory. FSBrowser is only intended to run on the Media Engine or the MEDIASTAFF DS.

#### **Distribution Package**

The distribution package consists of the following: A soft copy of this User Manual: FSBrowser UM x.x.PDF (Note x.x is the current revision) The FSBrowser executable: FSBrowser.exe FSBrowser source code: FSBrowser.tbd

#### **Operator Interface**

The following table shows the keyboard shortcuts that are available to users when using FSBrowser.

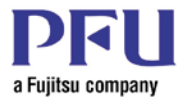

| Menu action                                      | Keyboard shortcut |
|--------------------------------------------------|-------------------|
| Refresh page                                     | F5                |
| View, Text Size, Smaller                         | F6                |
| View, Text Size, Larger                          | F7                |
| View, Internet Options                           | F10               |
| Toggle between full-screen mode and window mode. | F11 or CTRL+L     |
| Back                                             | ALT + <           |
| Forward                                          | ALT +>            |
| Stop                                             | ESC               |
| Go to Start page                                 | CTRL+H            |
| Go [opens text box]                              | CTRL+G            |
| Find [opens text box]                            | CTRL+F            |

Figure 19: FSBrowser Keyboard Shortcuts

# Configuration

The FSBrowser uses the following named registry values. They are the same as are used by the default Internet Explorer. Internet Explorer can be used to set these parameters, or they can be set directly into the registry. When changing any registry value, the shutdown utility needs to be run from the start menu to save the registry values.

Base registry settings for the FSBrowser are stored in the

#### **Base Settings**

| Value : Type             | Description                                                                                                    |  |
|--------------------------|----------------------------------------------------------------------------------------------------|--|
| Start Page : REG_SZ      | The URL for the default browser start page. The default URL is http://www.msn.com.                                                                                                    |  |
| Search Page: REG_SZ      | The URL for the default browser search page. The default URL is http://search.msn.com.                                                                                                    |  |
| NoNewWindows : REG_DWORD | Default setting is 0. If set to 1, this entry blocks the window.open<br>event. In this case, a new window event becomes an in-place<br>navigation event and a window.close event executes a back<br>command. This value may not be in the default registry. If not It may<br>be added. |  |
| SBSizeV : REG_DWORD      | The width of the vertical scrollbar. The valid range is 0 through 400.<br>Setting the value to 0 hides the scrollbar. The default setting is the<br>system metric value SM_CXVSCROLL, which can be obtained by<br>calling the GetSystemMetrics function.                               |  |
| SmoothScroll: REG_DWORD  | Default setting is 0. Specifies whether the window should scroll                                                                                                    |  |

KEY\_CURRENT\_USER\Software\Microsoft\Internet Explorer\Main key.

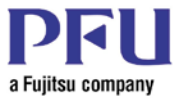

| Value : Type                    | Description                                                                                                    |  |
|---------------------------------|----------------------------------------------------------------------------------------------------|--|
|                                 | smoothly when scrollbars are used. A non-zero number enables smooth scrolling; however, this may also increase response time.                                                                                      |  |
| RegBasedFavorites:<br>REG_DWORD | Default value is set to 0. Specifies that favorites are stored in shell folders. Setting this value to 1 enables registry-based favorites. This value may not be in the default registry. If not, it may be added. |  |

#### **Table 42: FSBrowser Base Settings**

#### **Application Settings**

The following table shows the settings in the **HKEY\_CLASSES\_ROOT**\**htmlfile** key that register the sample browser container for viewing Web pages. These settings are registered automatically at build time and should be changed only if the name of the browser application is changed.

| [Subkeys] and Value : Type   | Description                        |
|------------------------------|------------------------------------|
| \shell\open\command : REG_SZ | Default setting is "iesample.exe". |
| \DefaultIcon : REG_SZ        | Default setting is "iesample.exe". |

#### Table 43: HKEY\_CLASSES\_ROOT\htmlfile Settings

The following table shows the settings in the **HKEY\_CLASSES\_ROOT**http key that register the sample browser container for URL protocols. These settings are registered automatically at build time and should be changed only if the name of the browser application is changed.

| [Subkeys] and Value : Type         | Description                           |
|------------------------------------|---------------------------------------|
| \http\DefaultIcon : REG_SZ         | Default setting is "iesample.exe,0".  |
| \http\Shell\Open\Command : REG_SZ  | Default setting is "iesample.exe %1". |
| \https\DefaultIcon : REG_SZ        | Default setting is "iesample.exe,0".  |
| \https\Shell\Open\Command : REG_SZ | Default setting is "iesample.exe %1". |
| \ftp\DefaultIcon : REG_SZ          | Default setting is "iesample.exe,0".  |
| \ftp\Shell\Open\Command : REG_SZ   | Default setting is "iesample.exe %1". |

 Table 44:
 HKEY\_CLASSES\_ROOT\http Settings

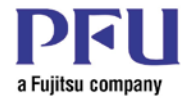

# Chapter 7 – Windows CE 5.0 Operating System Runtime Image Overview

# About the Windows CE 5.0 Operating System

The Windows CE 5.0 Operating System Runtime Image is constructed from several components. A module and source code of the component is stored in the PUBLIC folder. The PUBLIC folder can be modified by Microsoft® or someone else. The OS Runtime Image manufacturer also can modify it. (For example, you can change the standard shell, web browser, or sound player.) The OS Runtime Image manufacturer can also add original files to an OS. (For example: you can add a video player application, convenient tool, or special utility for SBC development.)

# About Quick Fix Engineering

Quick Fix Engineering (QFE) is produced by Microsoft®. QFE modifies the PRIVATE and PUBLIC folders. In SBC development, it is recommended that you use QFE. After applying it, you must re-evaluate the OS. Refer to Appendix A for a list of applied QFEs.

- QFE is provided by Microsoft® for every month and collected into annual installments.
- You can get a QFE from the Microsoft U.S. download center.
- Please apply the QFEs in chronological order.
- If you have modified PUBLIC folder and then update it with a QFE, you must recheck PUBLIC folder. Look for changes that effect modifications made by you or by your board supplier. *Retesting for correct functionality is advised.*

# About the PUBLIC Folder

The PUBLIC folder can be changed by Microsoft<sup>®</sup>, the OEM vender, or the OS image manufacturer. Therefore, the OS image manufacturer should manage the state of PUBLIC folder. The OEM vender does not necessarily manage this PUBLIC folder to suit the OS image manufacturer's environment because OS image manufacturer may make changes to the PUBLIC folder to suit their environment.

# Constructing the PC Environment

This section explains the construction of the PC environment.

#### Install the Platform Builder 5.0

- 1. Install the Microsoft® Windows® CE with Platform Builder version 5.0.
- Select ARM for the CPU type.
- After installing Platform Builder, install Embedded Visual C++ 4.0.

#### Install the Board Support Package

This section explains the installing Board Support Package (BSP).

1. Run the PlatformONE.msi. The following screens are displayed.

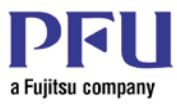

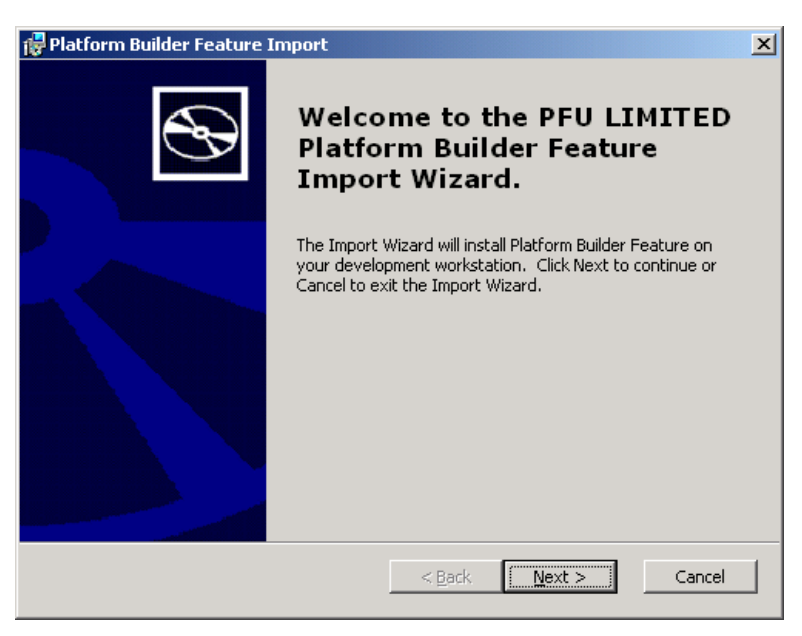

Figure 20: PFU Platform Builder Feature Import Wizard

2. Select the Next button.

The Platform Builder Feature Import dialog box opens.

3. Select the Install button.

| 🚏 Platform Builder Feature Import                                         | ×      |
|---------------------------------------------------------------------------|--------|
| Ready to Install                                                          | ŝ      |
| The Import Wizard is ready to begin the installation.                     | Ŷ      |
|                                                                           |        |
| Click Install to begin the installation. Click Cancel to exit the wizard. |        |
| Install to: D:¥WINCE500¥                                                  |        |
|                                                                           |        |
|                                                                           |        |
|                                                                           |        |
|                                                                           |        |
|                                                                           |        |
|                                                                           |        |
|                                                                           |        |
| < <u>B</u> ack <u>Instal</u>                                              | Cancel |

Figure 21: Ready to Install Platform Builder Feature Import

4. When the BSP installation has finished. The Completed the Platform Builder Feature Import Wizard dialog box opens.

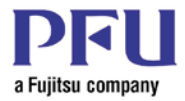

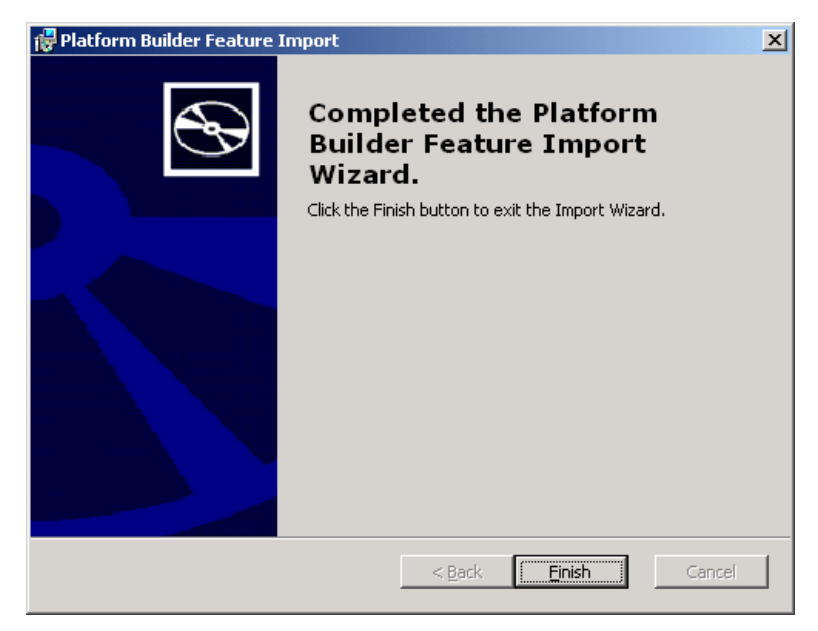

#### Figure 22: Complete the Platform Builder Feature Import Wizard

5. When the BSP installation has finished. Select the Finish button.

# **Start Platform Builder**

1. Select Start -> Program -> Microsoft Windows CE 5.0 -> Platform Builder 5.0. Platform Builder 5.0 starts.

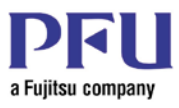

| 🕹 Platform                                                                                                    | Builder                              |                                 |                                      |                        |                   |           |                                                                               |
|----------------------------------------------------------------------------------------------------|--------------------------------------|---------------------------------|--------------------------------------|------------------------|-------------------|-----------|-------------------------------------------------------------------------------|
| ∐Eile Edit ⊻ie                                                                                                    | ew <u>P</u> roject Pl <u>a</u> tform | Target <u>B</u> uild Project By | uild OS <u>T</u> ools <u>W</u> indow | <u>H</u> elp           |                   |           |                                                                               |
| 12 😅                                                                                                    | 10 X B B                             |                                 | 1 🖬 🖶 💏 🔤                            |                        | <mark>.</mark> ₹₩ |           |                                                                               |
|                                                                                                    |                                      |                                 |                                      | ≤   Di ⊕ <b>   G 6</b> | 🖻 🖻 🍈 📴 CE D      | evice     | 💌 🗣 🗣 🏧                                                                       |
| <u>عاريم المحمد المحمد المحم<br/>المحمد المحمد المحمد المحمد المحمد المحمد المحمد المحمد المحمد المحمد المحمد المحمد المحمد المحمد المحمد المحمد المحمد المحمد المحمد المحمد المحمد المحمد المحمد المحمد المحمد المحمد المحمد المحمد المحمد المحمد المحمد المحمد المحمد المحمد المحمد</u> | <u>×</u>                             |                                 |                                      |                        |                   |           | Catalog<br>BSPS<br>Core OS<br>Device Drives<br>Platform Manager<br>Third Pary |
| Bu                                                                                                    | ild 🗸 Debug 🔪 Log 🗎                  | Find in Files 1 🚶 Find i        | n Files 2 /                          | < 10                   |                   |           | ×                                                                             |
| Done                                                                                                    |                                      | д                               |                                      | 16.1                   | -                 |           | Size: ~0 KB 🚽 🗐 🗐                                                             |
| 🛃 start                                                                                                    |                                      | Control Panel                   | SBC - Hyper                          | Zuken Desig            | @ MSN.com         | 05.CE BSP | 🔞 Platform Buil 🤄 🗞 🕵 5:35 PM                                                 |

Figure 23: Platform Builder Initial Screen

- 3. Verify that the PlatformOne BSP has been installed.
- 4. Select File -> Manage Catalog Items. Verify that the imported file platformone.cec is listed.

| Manage Catalog Items |                              |         |             |                                     |   |                |
|----------------------|------------------------------|---------|-------------|-------------------------------------|---|----------------|
|                      | Imported .cec <u>fi</u> les: |         |             |                                     |   |                |
|                      | File                         | Version | Vendor      | Description                         | ^ | OK             |
|                      | dbau1000.cec                 | 5.00    | Microsoft   | DBAu1000 BSP Catalog Items          |   |                |
|                      | dbau1100.cec                 | 5.00    | Microsoft   | DBAu1100 BSP Features               |   | <u>R</u> emove |
|                      | dbau1500.cec                 | 5.00    | Microsoft   | DBAu1500 BSP Catalog Items          |   |                |
|                      | emulator.cec                 | 5.00    | Microsoft   | Emulator BSP Catalog Items          |   | Import         |
|                      | geode.cec                    | 5.00    | Microsoft   | Geode BSP Catalog Items             |   |                |
|                      | mainstoneii.cec              | 5.00    | Microsoft   | Intel Mainstonell BSP Catalog Items |   | Befresh        |
|                      | sg2_vr4131.cec               | 5.00    | Microsoft   | SG2_VR4131 BSP Catalog Items        |   | Tigilcan       |
|                      | sg2_vr5500.cec               | 5.00    | Microsoft   | SG2_VR5500 BSP Catalog Items        |   |                |
|                      | smdk2410.cec                 | 5.00    | Microsoft   | Samsung SMDK2410 Development        |   |                |
|                      | platman.cec                  | 5.00    | Microsoft   | Platform Manager Features           |   |                |
|                      | coreos.cec                   | 5.00    | Microsoft   | Windows CE Core OS components       |   |                |
|                      | wcetk.cec                    | 5.00    | Microsoft   | Windows CE Test Kit Client          |   |                |
|                      | sourcetags.cec               | 5.00    | Microsoft   | Source code information for the sou |   |                |
|                      | clonemodules                 | 5.00    | Microsoft   | Catalog items that can be cloned.   |   |                |
|                      | platformone.cec              | 5.00    | PFU LIMITED | Intel XScale Microarchitecture Han  | v |                |
|                      |                              |         |             |                                     |   |                |

Figure 24: Manage Catalog Items Dialog Box

5. If you can see platformone.cec in the table, install the Board Support Package section has completed.

# Build the OS Image

This section guides you through the process of creating the OS Runtime Image.

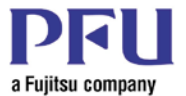

#### Create the Platform

- Select File menu -> New Platform. The New Platform Wizard – Step 1 Welcome to the New Platform Wizard dialog box opens.
- 2. On New Platform Wizard Step1 dialog box, select the Next button.

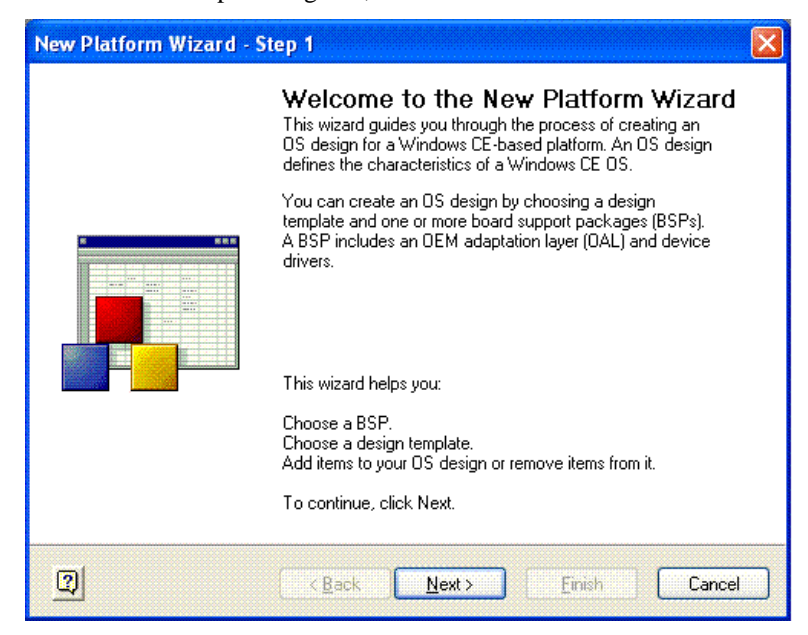

**Figure 25: New Platform Wizard – Step 1 Welcome to the New Platform Wizard Dialog Box** The New Platform Wizard – Step 2 Workspace Name and Location dialog box opens.

| New Platfor           | m Wizard - Step 2 🛛 🔀                                                                      |
|-----------------------|--------------------------------------------------------------------------------------------|
| Workspace<br>Choose a | e Name And Location<br>friendly name for your workspace.                                   |
|                       | N <u>a</u> me:<br><mark>DS_develor:</mark><br>Path:<br>C:\WINCE500\PBWorkspaces\OS_develop |
| 0                     | < Back Next > Emish Cancel                                                                 |

Figure 26: New Platform Wizard – Step 2 Workspace Name and Location Dialog Box

- 3. Enter a workspace name.
- 4. Select the Next button.

The New Platform Wizard - Step 3 Board Support Packages (BSPs) dialog box opens.

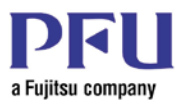

| New Platform Wizard - Step 3                                                     | <b>X</b>                                                                  |
|----------------------------------------------------------------------------------|---------------------------------------------------------------------------|
| Board Support Packages (BSPs)<br>A BSP contains a set of device drivers that are | added to your OS design. 🛛 🕹                                              |
| Available BSPs:                                                                  |                                                                           |
| AMD GEODE: X86                                                                   | Select one or more BSPs for your OS design.                               |
| ☐EFULATOR: X86<br>☐EMULATOR: X86<br>☐INTEL PXA27X DEV PLATFORM:ARMV4I            | Intel XScale Microarchitecture Handheld<br>Development Platform BSP       |
| PLATFORMONE: ABMV4I                                                              |                                                                           |
|                                                                                  |                                                                           |
|                                                                                  |                                                                           |
| < >>                                                                             | Note: Only BSPs supported by installed CPUs<br>are displayed in the list. |
| (Back                                                                            | Next> Enish Cancel                                                        |

Figure 27: New Platform Wizard – Step 3 Board Support Packages (BSPs) Dialog Box

- 5. Choose PLATFORMONE: ARMV4I.
- 6. Select the Next button.

The New Platform Wizard – Step 4 Design Template dialog box opens.

| New Platform Wizard - Step 4                                                                                                    |                                                                                                    |
|----------------------------------------------------------------------------------------------------|----------------------------------------------------------------------------------------------------|
| Design Template<br>A design template is a pre-defined selecti                                                                                                    | on of Catalog items.                                                                                                    |
| Available design templates:<br>Custom Device<br>Digital Media Receiver<br>Enterprise Terminal<br>Enterprise Web Pad<br>Gateway<br>Industrial Controller<br>Internet Appliance<br>IP Phone<br>Mobile Handheld<br>Set-Top Box<br>Tiny Kernel<br>Windows Thin Client | Choose the design template that is most<br>closely aligned with the purpose of your target<br>device.<br>Provides the starting point for a range of Web<br>Pad-based devices with touch display and<br>wireless networking. |
| 2 < <u>B</u> ack                                                                                                    | <u>N</u> ext > <u>F</u> inish Cancel                                                                                                    |

Figure 28: Design New Platform Wizard – Step 4 Design Template Dialog Box

7. Select Enterprise Web Pad., or any selection that best describes your application.

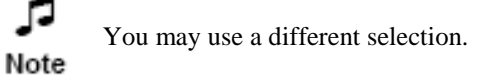

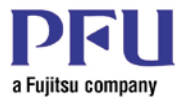

8. Select the Next button.

The New Platform Wizard - Step 5 Application & Media dialog box opens.

| New Platform Wizard - Step 5                                                                                                    | X                                                                                                    |
|----------------------------------------------------------------------------------------------------|----------------------------------------------------------------------------------------------------|
| Applications & Media<br>Select items for applications and media to ir                                                                                                    | nclude in your OS design. 🛛 🍎                                                                                                    |
| l <u>t</u> ems:                                                                                                    |                                                                                                    |
| NET Compact Framework     ActiveSync     DCOM     Lightweight Directory Access Protocc     Standard SDK for Windows CE     VBscript support     Windows Media Audio/MP3     Windows Media Video/MPEG-4 Vide     Windows Messenger     WordPad     Internet Browser     Microsoft File Viewers | <ul> <li>Support for applications and services designed for the .NET Compact Framework.</li> <li>Estimated size of these items: 10063 KB</li> </ul> |
| 2 < <u>B</u> ack                                                                                                    | Next > Einish Cancel                                                                                                    |

Figure 29: New Platform Wizard – Step 5 Application & Media Dialog Box

9. Accept default selections.

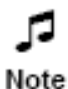

This modification can be changed later. Item can be pulled from the catalog at any time if you forget something.

- 10. Push the Next button.
  - The New Platform Wizard Step 6 Network & Communications dialog box opens.

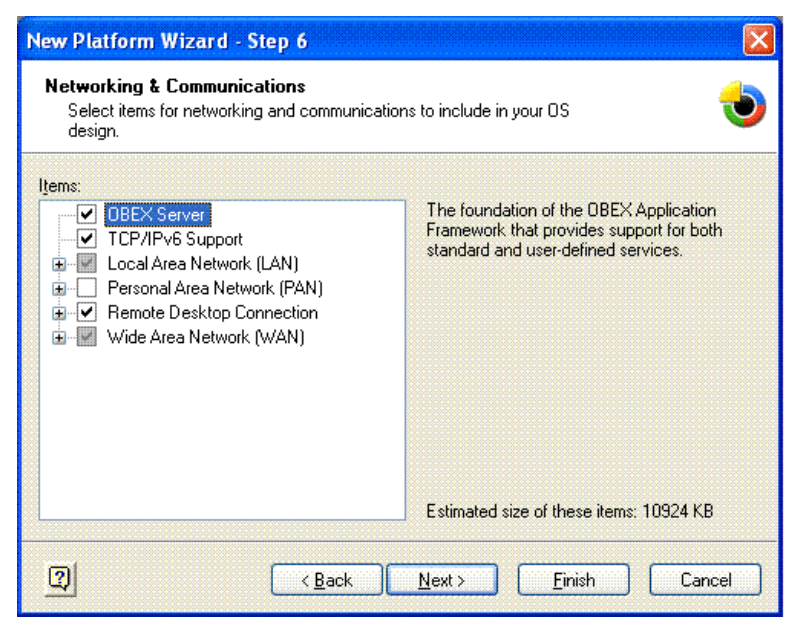

Figure 30: New Platform Wizard – Step 6 Network & Communications Dialog Box

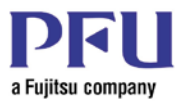

#### 11. Accept default selections.

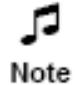

This modification can be changed later.

12. Select the Next button.

The New Platform Wizard - Step 7 OBEX Server dialog box opens.

| New Platform Wizard - Step 7                                                                                                    | X |
|----------------------------------------------------------------------------------------------------|---|
| OBEX Server                                                                                                    |   |
| Security Warning                                                                                                    |   |
| Under certain circumstances, the Object Exchange Protocol (OBEX) catalog<br>item can compromise the security of your platform. This catalog item poses<br>the following potential security risks: |   |
| <ul> <li>If proper security and authentication techniques are not used, a service<br/>that interferes with services.exe can be installed.</li> </ul>                                              |   |
| <ul> <li>If proper encryption techniques are not used, OBEX running over Bluetooth<br/>could expose data packets to third parties.</li> </ul>                                                     |   |
| To learn more about potential OBEX security risks, as well as the best<br>practices for using this catalog item more securely, see the following topics:                                          |   |
| OBEX Security                                                                                                    |   |
| Enhancing the Security of a Device                                                                                                    |   |
|                                                                                                    |   |
|                                                                                                    |   |
|                                                                                                    | 2 |
| Cancel     Cancel     Cancel                                                                                                    |   |

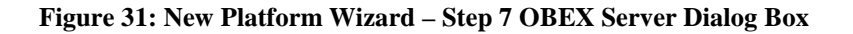

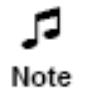

You should read this message once.

13. Select the Next button.

The New Platform Wizard – Step 8 Completing the New Platform Wizard dialog box opens.

PS-XMESW-UM-010

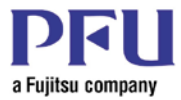

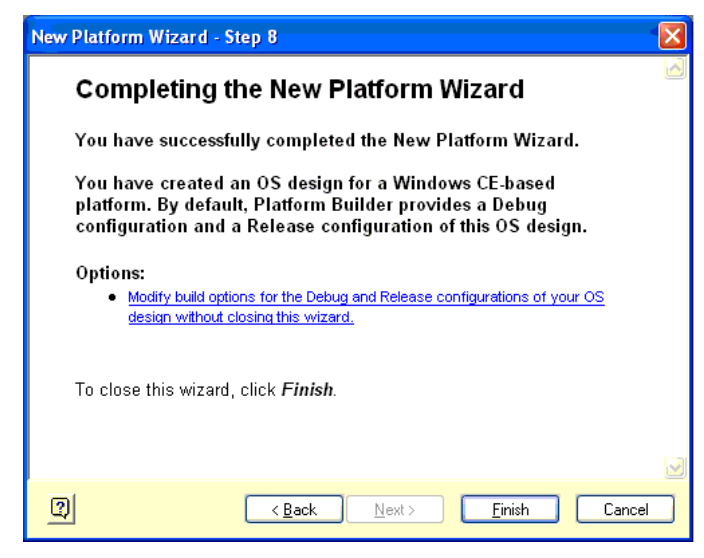

Figure 32: New Platform Wizard – Step 8 Completing the New Platform Wizard Dialog Box

- 14. The New Platform Wizard has completed.
- 15. Select the Finish button.

#### **Setup Platform Configuration**

1. Select Platform -> Settings

The Platform Settings (General tab view) dialog box opens.

| Platform Settings                                                |
|------------------------------------------------------------------|
| Configuration:                                                   |
| PlatformONE: ARMV41_Release                                      |
| General Locale Build Options Environment Custom Build Actions In |
| Release directory:                                               |
| %PBWORKSPACEROOT%\RelDir\PLATFORMONE_ARMV4I_Releas               |
| Build type:                                                      |
| O Debug 💿 Release                                                |
| Platform OS build tree (WINCEROOT):                              |
|                                                                  |
| C:WVINCE500                                                      |
| Eile name for run-time image:                                    |
| nk.bin                                                           |
|                                                                  |
|                                                                  |
|                                                                  |
|                                                                  |
| DK Cancel                                                        |
|                                                                  |

Figure 33: Platform Settings (General tab view) Dialog Box

- 2. Select Build type, Please select Release.
- Select the Locale tab. The Platform Settings (Locale tab view) dialog box opens.

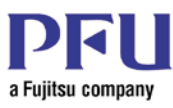

| Platform Settings                                                                                                    |                         |
|----------------------------------------------------------------------------------------------------|-------------------------|
| Configuration:                                                                                                    |                         |
| PlatformONE: ARMV4I_Release                                                                                                    | ~                       |
| General Locale Build Options Environment                                                                                                    | Custom Build Actions In |
| Locales:                                                                                                    |                         |
| Afrikaans     Albanian     Arabic (Algeria)     Arabic (Bahrain)     Arabic (Egypt)                                                                                                   | ☐<br>☐lear All          |
| De <u>f</u> ault language:                                                                                                    |                         |
| English (United States)                                                                                                    | ~                       |
| Codepages:                                                                                                    |                         |
| <ul> <li>✓ 437 (OEM - United States)</li> <li>708 (Arabic - ASMO 708)</li> <li>720 (Arabic - Transparent ASMO)</li> <li>737 (OEM - Greek 437G)</li> <li>775 (OEM - Baltic)</li> </ul> | Clear All               |
| ✓ Localize the build                                                                                                    |                         |
| Strict localization checking in the build                                                                                                    |                         |
|                                                                                                    | OK Cancel               |

#### Figure 34: Platform Settings (Locale tab view) Dialog Box

- 4. Select English (United States) in the Default language list.
- 5. Select the OK button.
- 6. Select Build Options tab.

The Platform Settings (Build Options tab view) dialog box opens.

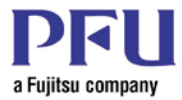

| Platform Settings                                                                                                    |
|----------------------------------------------------------------------------------------------------|
| Configuration:                                                                                                    |
| PlatformONE: ARMV4L_Release                                                                                                    |
| General Locale Build Options Environment Custom Build Actions In                                                                                                    |
| Build options:                                                                                                    |
| Buffer tracked events in RAM (IMGOSCAPTURE=1)         Enable CE Target Control Support (SYSGEN_SHELL=1)         ✓ Enable Eboot Space in Memory (IMGEBOOT=1)         Enable Event Tracking During Boot (IMGCELOGENABLE=1)         ✓ Enable Full Kernel Mode (no IMGNOTALLKMODE=1)         Enable Kernel Debugger (no IMGNOTALLKMODE=1)         Enable Kernel Debugger (no IMGNOTALLKMODE=1)         Enable Kritt (no IMGNOKITL=1)         Enable KITL (no IMGNOKITL=1)         Enable Ship Build (WINCESHIP=1)         Flush tracked events to Release Directory (IMGAUTOFLUSH=1)         Run-time Image Can be Larger than 32 MB (IMGRAM64=1)         Use XCOPY instead of links to populate release directory (BUILDREL_L         Write Run-time Image to Flash Memory (IMGFLASH=1) |
|                                                                                                    |
| OK Cancel                                                                                                    |

Figure 35: Platform Settings (Build Options tab view) Dialog Box

- 7. Remove check mark of the Enable CE Target Control Support (SYSGEN\_SHELL=1)
- 8. Remove check mark of the Enable KITL mode (no IMGNOKITL=1)
- 9. Select the OK button.

#### **Customize Catalog**

You can add software and BSP components to the catalog. For more information, see the Platform Builder Help.

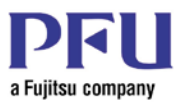

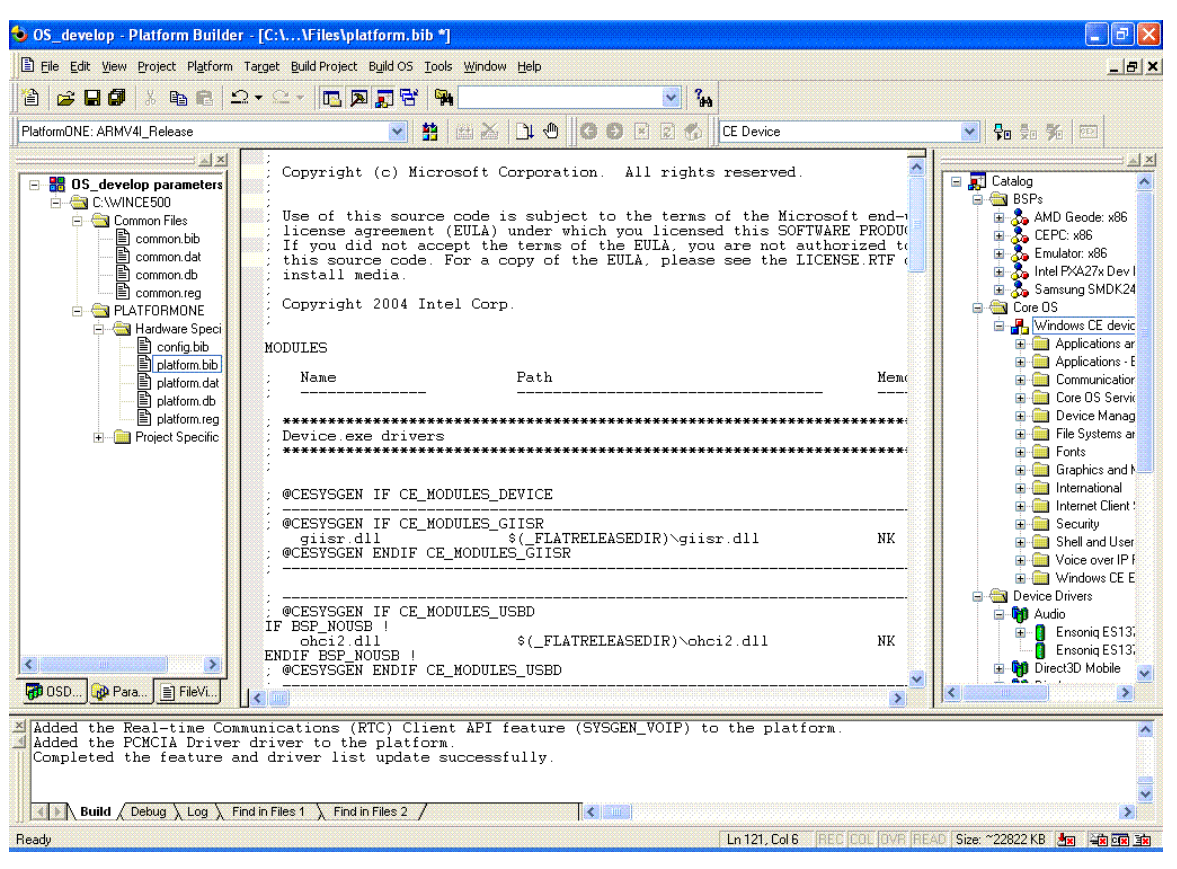

Figure 36: Platform Builder

# File Changes in the OS Image

This section explains the file changes in the OS image.

- 1. Select tab Parameter View in workspace window.
- 2. Double click platform.bib
- 3. Edit platform.bib For more information, Please see Platform Builder's help.

4. Look to the end of the files for "FILES" and add the following line.

TestProgram.exe \$(\_FLATRELEASEDIR)\Sample.exe NK H

Left name points to a files name in target machine (SBC)

Center name point s file name in host PC (your PC).

File attribute NK must be written.

File attribute H is an option.

S: System file (cannot delete, cannot copy in Windows CE)

H: Hidden file (cannot see, can copy and delete in Windows CE)

- 5. Using windows explorer, open "X:\WINCE500\PLATFORM\PLATFORMONE\Files".
- 6. Add the TestProgram.exe to this directory. This could be any file, TestProgram.exe is used this as an example.

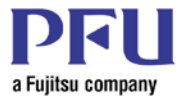

- 7. Build system. This program should now be included in image.
- 8. Install image and look in the \windows directory. Since we made the program hidden, you will have to select "View/Options" to display hidden files.
- 9. If this program is runable, you can select it and run it.

#### **Customize Registry Settings**

We can change default registry settings.

- 1. Select tab Parameter View in workspace window.
- 2. Double click platform.reg
- 3. Edit platform.reg. For more information, please see Platform Builder's help.

If you want to change default registry for the SBC, please refer to the Registry section of this document..

#### Build

- 1. Select "Release" build type.
- 2. Select "Build OS" and execute "Build and sysgen". Building time is about 15 30 minutes.

OS build process produces the directory.

X:\WINCE500\PBWorkspaces\<*workspacename*>\RelDir\PLATFORMONE\_ARMV4I\_Release <workspacename>... See the Section Create the Platform Step 2.

# **PUBLIC Folder Update Information**

This section explains updating the PUBLIC folder information. Normally, this will only have to be done once.

- 1. Close Platform Builder 5.0.
- 2. Update using QFE patches from Microsoft®.
- 3. Launch QFE checker and check QFE information. QFE check tool is supplied in folder

X:\WINDOWS\system32\CEQFECheck\ceqfecheck.exe

Everything does not need to be selected.

Refer to Appendix A for a list of the QFEs that PFU has applied.

- 4. Implement the PUBLIC customizers.
  - Standard Windows CE shell in the PUBLIC folder is customized by PFU Systems as follows:
    - Delete the backlight tab in Display Properties.
    - Delete the password icon in Control Panel.
    - Suspend in start menu has been changed to Shutdown.
    - Suspend function is replaced with Shutdown.exe.
- 5. Update the following files when you want to reflect this.
  - X:\WINCE500\PUBLIC\CEBASE\OAK\MISC\wceshellfe.bat
  - X:\WINCE500\PUBLIC\SHELL\OAK\HPC\EXPLORER\MAIN\explorerbase.rc
  - $\bullet \qquad X: \verb|WINCE500|PUBLIC|SHELL|OAK|HPC|EXPLORER|TASKBAR|stmenu.cpp|$

These sample files are provided by PFU.

Note: Before updating these files, you must update Microsoft QFE.

- 6. Delete old object files.
  - X:\WINCE500\PUBLIC\SHELL\OAK\HPC\EXPLORER\MAIN\obj
  - X:\WINCE500\PUBLIC\SHELL\OAK\HPC\EXPLORER\TASKBAR\obj

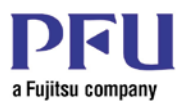

Note: If these files are not deleted, the new versions will not be built.

- 7. Open folder X:\ WINCE500\PLATFORM\PLATFORMONE.
- 8. Launch clean.bat.
- 9. Delete current <workspace> folder and re-create it. <workspacename> ... See the Section 2.3.1 Step 2.
- 10. Launch the Platform Builder 5.0.
- 11. Select "Release" build type.
- Select "Build OS" and execute "Build and sysgen".
   Note: Total building time will be increased. Total time is about 40 60 minutes.

# License runtime image

- 1. Select Files -> License Run-time image
- 2. Input the Binary image's license key.
- 3. Select the "Stamp Binary" license button.
- 4. Select the Close button.

| License Binary Image                                                                                                    | ×  |
|----------------------------------------------------------------------------------------------------|----|
| You must purchase commercial versions of Windows CE 5.0 runtimes before distributing your device.                                                                                                    |    |
| Enter the 25 digit product key below and select the Windows CE 5.0 binary (NK.bin) that you wish to validate and the<br>License Binary Image feature will stamp it with a valid runtime license number. |    |
| To purchase Windows CE 5.0 runtime licenses, contact a Microsoft Authorized Distributor, or to receive additional<br>information on Windows CE 5.0 licensing, please visit us on the web at:            |    |
| http://msdn.microsoft.com/embedded                                                                                                    |    |
| Select <u>B</u> inary:                                                                                                    |    |
| 0\PBWorkspaces\SBC_GPXA_F32_R64\RelDir\PLATFORMONE_ARMV4I_Release\NK.bin Browse                                                                                                    |    |
| License Key (25 digits):                                                                                                    |    |
| Stamp Bina                                                                                                    | ry |
| Close                                                                                                    |    |

Figure 37: Runtime Image License Dialog Box

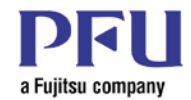

# 8

# Chapter 8 – Load Runtime Image to Target System

# Loading release runtime image

- 2. Disconnect power from the Media Engine.
- 3. Connect NULL Modem serial cable to the Media Engine and the PC.
- 4. Start Hyperterminal software on the Host PC.
- 5. Power up Media Engine.
- 6. Quickly hit the space bar (you have about 3 seconds).
- 7. Change the following setting using the boot-loader menu.
  - a. Hit "0" to set the IP to a fixed IP within your network.
  - b. Hit "1" to set the System Mask to 255.255.255.0
  - c. Hit "3" until DHCP is set to DISABLED.
  - d. Hit "5" to change to download at startup.
  - e. Hit "D" to start download.

At this point the Media Engine is looking to download the OS over the Ethernet.

- 8. Connect crossover Ethernet cable to the PC and the Media Engine.
- 9. Start the Platform builder software on the PC.
- 10. Do one of the following.
  - a. Use File->Open to open the binary image you would like to load. This is usually located at C:\WINCE500\PBWorkspaces\<workspacename>\RelDir\PLATFORMONE\_ARMV4I\_Release\NK.bin
  - b. If you have just built an image using the platform builder, that image will be used.
- 11. Select Target->connectivity options
- 12. If not already done create a new Target Device.
  - a. Hit "Add Device"
  - b. In the new dialog enter new target device name.
  - c. The "Associated OS Design/SDK" field can be left as none.
  - d. Hit Add to create new device interface.
  - e. If you already have created a device, just select it.
  - f. For "Download" select "Ethernet" and hit Settings.
  - g. In the box titled "Active Devices: you should see a device address that could vary with the MAC address used in the Media Engine.
  - h. Select the device and hit "OK".
  - i. Hit "Apply" and "Close".
- Select Target->Attach Device. This will start the download. This will take about 5 minutes. The CE display will come up when the OS has finished downloading.
- 14. Unplug the crossover Ethernet cable from the media engine.
- 15. Cycle power on the media engine (or hit reset) and hit space bar on Hyperterninal.

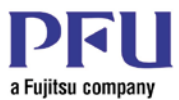

- 16. Change setting "5" to "Boot from Flash on Board". And hit "D" to download the new setting.
- 17. The Media Engine is now fully loaded.
- 18. Reset or cycle power for normal operation.

# Loading Debug runtime image

- 1. Disconnect power from the Media Engine.
- 2. Connect NULL Modem serial cable to the Media Engine and the PC.
- 3. Start Hyperterminal software on the PC.
- 4. Power up Media Engine.
- 5. Quickly hit the space bar (you have about 3 seconds)
- 6. Change the following setting using the boot-loader menu
  - a. Hit "0" to set the IP to a fixed IP within your network
  - b. Hit "1" to set the System Mask to 255.255.255.0
  - c. Hit "3" until DHCP is set to DISABLED
  - d. Hit "T" to start download. (If you do not have a "T" option, loading a debug image is not possible with the current boot-loader.)

At this point the Media Engine is looking to download the OS over the Ethernet.

- 7. Connect crossover Ethernet cable to the PC and the Media Engine.
- 8. Start the Platform builder software on the PC.
- 9. Use the Platform Builder to build the debug image.
- 10. Select Target->connectivity options
- 11. If not already done create a new Target Device.
  - a. Hit "Add Device",
  - b. In the new dialog enter new target device name.
  - c. The "Associated OS Design/SDK" field can be left as none.
  - d. Hit Add to create new device interface.
  - e. If you already have created a device, just select it. For "Download" select "Ethernet" and hit Settings.
  - f. In the box titled "Active Devices: you should see a device address that could vary with the MAC address used in the Media Engine.
  - g. Select the device and hit "OK".
  - h. Hit "Apply" and "Close".
- Select Target->Attach Device.
   This will start the download. This will take about 5 minutes.
   The CE display will come up when the OS has finished downloading.
- 13. You can now debug using the Platform builder. See Platform builder help for more information.
- 14. If power is recycled the system will revert to the original configuration, because no information was changed on the Flash.

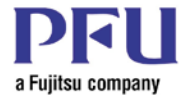

# Appendix A – Quick Fix Engineering List

# **QFE** Information

QFE shown below have been applied to the delivered OS image. Last Update: 2009/09/30

| list | QFE information              |
|------|------------------------------|
| 1    | 041231-Product-Update-Rollup |
| 2    | 051231-Product-Update-Rollup |
| 3    | 061231-Product-Update-Rollup |
| 4    | 070131-2007M01               |
| 5    | 070208-KB931924              |
| 6    | 070228-2007M02               |
| 7    | 070331-2007M03               |
| 8    | 070430-2007M04               |
| 9    | 070531-2007M05               |
| 10   | 070630-2007M06               |
| 11   | 070731-2007M07               |
| 12   | 070831-2007M08               |
| 13   | 070930-2007M09               |
| 14   |                              |
| 15   |                              |
| 16   |                              |
| 17   |                              |
| 18   |                              |
| 19   |                              |
| 20   |                              |

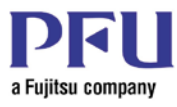

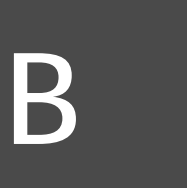

# Appendix B – FlashLite 3.1 Release Notes

Release DateSeptember 23, 2008FlashLite Version3.1OSWindows CE 5.0CPUARMV4IFlash PlayersStandalone and IE ActiveX plug-inInternal Version ReferenceRevision 19945

# **Description:**

This release comprises the latest BSQUARE software for CE 5.0 FlashLite version 3.1.

# Known Issues:

NOTE !!!: This release has a known issue with playing video via the Internet Explorer ActiveX plug-in.

# Included Files:

- BSQUARE FlashLite 3.1 Release Notes.doc This file
- WINCE\_FL31\_RTP (directory)
  - makefile FlashLite project makefile
  - postlink.bat FlashLite project post link commands (empty)
  - prelink.bat FlashLite project pre link commands (empty)
  - ProjSysgen.bat FlashLite project sysgen info
  - sources FlashLite project sources file
  - WINCE\_FL31\_RTP.bib FlashLite project bib file
  - WINCE\_FL31\_RTP.dat FlashLite project dat file
  - WINCE\_FL31\_RTP.pbpxml FlashLite project Platform Builder project file
  - WINCE\_FL31\_RTP.reg FlashLite project registry entries
  - bits (directory)
    - flashlite.dll Main FlashLite DLL
    - flashsnddec.dll Sound decoder
    - flashviddec\_on2\_win32.dll ON2 video codec
    - flashviddec\_sorenson\_win32.dll Sorenson video codec
    - generic.hcf FlashLite configuration file
    - IEActiveX.dll IE ActiveX plug-in
    - saPlayerCE.exe FlashLite standalone player
    - saPlayerCE.lnk FlashLite standalone player desktop shortcut
    - si\_impl.dll FlashLite SI implementation DLL
  - content (directory)

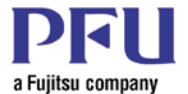

- flashn.html FlashLite HTML page for the ActiveX plug-in
- flashn.swf FlashLite content file

#### Installation:

#### **Standalone Player:**

You can copy all binary files in the "bits" directory by hand to the \windows directory or you can include them in your build as described below.

The FlashLite standalone player is then executed by typing "saPlayerCE.exe [.swf filename]" NOTE: flashn.swf has been included as a sample content file.

#### To integrate these binaries into your CE image, follow these steps:

- Place the decompressed WINCE\_FL31\_RTP directory under your PBWorkspace/<name> directory.
- Add the WINCE\_FL31\_RTP.pbpxml as an existing project to your platform builder workspace.
- Build and make image for the WINCE\_FL31\_RTP project.
- Load new image onto your target device.

Note: Your OS Design needs to include C++ exception handling, ATL, and COM/DCOM.

This new image will have the standalone and ActiveX evaluation binaries integrated into the image. To use the ActiveX player, start Internet Explorer and open an HTML file with your flash content. The WINCE\_FL31\_RTP project integrates one sample flash file into your image under the \Windows directory. These sample files are called flashn.swf and flashn.html.

# Running the Players:

#### Standalone Player:

- Double click on the "FlashLite 3.1 Player" link on the desktop. Then use the File -> Open menu to open your flash (swf) content.
- Type in saPlayerCE.exe [.swf filename] from the cmd prompt or "Run" menu item.

#### Internet Explorer ActiveX Plugin:

IMPORTANT NOTE: you may have to disable some ActiveX and script security settings in Internet Explorer for the flash content to properly run. For local content, you may have to put the directory you wish to run content from in the "local\_trusted\_dir" item in the generic.hcf file.

To run the Flash ActiveX Plugin, go to an http web site that has flash content, or:

- Enter the local flash file to run in the IE address box. Examples:
  - \windows\flashn.html Note: this file is included in the \windows directory as part of the project described above.
  - <u>file://\windows\flasnh.html</u>
  - Open IE and select Open from the File menu, then browse to the location where the html file resides.

# Configuration (generic.hcf):

IMPORTANT NOTE: the generic.hcf file MUST be in the \windows directory.

You may need to alter some parameters in generic.hcf to suit your needs. Some of the parameters are as follows:

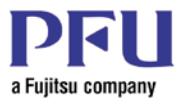

# local\_trusted\_dir <directory>

#### **Description:**

This keyword is used to set the trusted folder for Local File Security. The swf files placed in this folder will have the same open privileges as all local files. Any swf files in the specified directory are set to "Local\_Truted" Sandbox, which means that the files have no security restrictions.

#### Arguments:

directory: The directory where any swf files in the directory are granted as trusted.

#### Example:

local\_trusted\_dir \windows

#### container <container\_width, container\_height>

<Optional Keyword – This can be left out if a bitmap is specified, as the container size will be overridden by the bitmap's size. This keyword is really only useful for profiles where there is no bitmap (i.e. the "generic" profiles)>

#### **Description:**

container defines the size of the main window. This can be left out if a bitmap is specified, as the container size will be overridden by the bitmap's size.

#### Arguments:

container\_width: main window width container\_height: main window height

#### Example:

container 230,330

#### app\_player <x , y, app\_width, app\_height>

#### **Description:**

app\_player sets the dimensions of the display rect for "not-fullscreen" mode. It specifies the x and y offset into the bitmap as well as the width and height of the display rect. The x and y offset can be zero in the no-bitmap case.

#### Arguments:

x : offset of the bitmapy: offset of the bitmapapp\_width: The display rectangle widthapp\_height: The display rectangle height

#### Example:

app\_player 67,149,176,144

#### full\_player <x,y, app\_width, app\_height>

#### **Description:**

full\_player is the same as app\_player, except it defines the offset and size of the display rect for fullscreen mode. If the profile doesn't have a distinct fullscreen and not-fullscreen size, the full\_player keyword can be omitted.

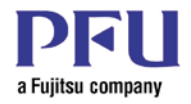

#### Arguments:

x : bitmap offsety: bitmap offsetapp\_width: The full screen display rectangle widthapp\_height: The full screen display rectangle height

#### Example:

full\_player 67,117,176,208

#### staticheap <memory\_size>

#### **Description:**

Set the device static memory size.

#### Arguments:

memory\_size: The memory size in KB

#### Example:

staticheap 1024 The player will have 1MB static memory.

#### dynamicheap <memory\_size>

#### **Description:**

Set the device dynamic memory size.

#### Arguments:

memory\_size: The memory size in KB

#### Example:

dynamicheap 1024 The player will have 1MB dynamic memory.

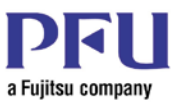

Installation ...... 7, 46, 47, 63

# Index

# Index

| 2                                                                                         |
|-------------------------------------------------------------------------------------------|
| 2700G3, 4, 15, 18, 19, 24, 25                                                             |
| A                                                                                         |
| AC Adapter                                                                                |
| В                                                                                         |
| Backlight Inverter                                                                        |
| С                                                                                         |
| CD18<br>COM111, 18, 21<br>CompactFlash4, 6, 12, 22, 24, 35, 41<br>Connectors8, 40         |
| D                                                                                         |
| Design4, 8, 15, 50, 59, 60, 63<br>Development Kit3, 8<br>DRAM3, 9, 11, 13, 15, 37, 38, 40 |
| Ε                                                                                         |
| Environment                                                                               |
| F                                                                                         |
| Flash 3, 4, 11, 12, 15, 20, 22, 24, 34, 35, 59, 60, 62, 63                                |
| G                                                                                         |
| GPIO6, 9, 11, 17, 26, 29<br>Graphics3, 6, 18, 19                                          |
| Н                                                                                         |
| HTML63                                                                                    |
| Ι                                                                                         |
| I <sup>2</sup> C4, 6, 9, 22, 34                                                           |

| Intel                                                                            |
|----------------------------------------------------------------------------------|
| Interface2, 4, 22, 26, 42, 59, 60                                                |
| Inverter Cable                                                                   |
| Κ                                                                                |
| Kiosk                                                                            |
| L                                                                                |
| LCD3, 7, 8, 9, 15, 19, 23, 31, 33, 37, 38, 40<br>LED                             |
| LVDS                                                                             |
| M                                                                                |
| Marvell3, 4, 13, 16, 18                                                          |
| Media Engine1, 2, 3, 4, 5, 6, 11, 14, 18, 22, 24, 37, 38, 39, 40, 41, 42, 59, 60 |
| Media Engine Development Kit 3                                                   |
| MEDIASTAFF                                                                       |
| MEDIASTAFF DS 24, 42                                                             |
| Memory 6, 9, 11, 15, 16, 22, 24, 34, 35, 41, 42, 65                              |
| Ν                                                                                |
| Network 8, 51, 59, 60                                                            |
| 0                                                                                |
| Operation 19, 42, 59                                                             |
| P                                                                                |
| Part                                                                             |
| PDF                                                                              |
| Plug-N-Run2                                                                      |
| Power                                                                            |
| Power Supply                                                                     |
| Program .5, 11, 12, 34, 35, 36, 37, 38, 41, 42, 47, 57                           |
| PXA270 3, 4, 13                                                                  |
|                                                                                  |
|                                                                                  |

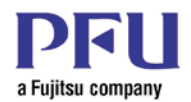

R

| Real Time Clock6, 9, 18                                                                   |  |
|-------------------------------------------------------------------------------------------|--|
| Registry . 3, 7, 8, 9, 13, 17, 23, 25, 29, 32, 33, 34, 35, 37, 38, 39, 40, 42, 43, 57, 62 |  |
| Registry Clear Plug3, 8, 39, 40                                                           |  |
| S                                                                                         |  |
| Secure Digital4, 6, 22, 41                                                                |  |
| Serial                                                                                    |  |
| Software 1, 2, 4, 5, 6, 7, 8, 10, 13, 19, 24, 29, 33, 41, 43, 55, 59, 60, 62              |  |
| Speaker                                                                                   |  |
| Specification                                                                             |  |
| Specifications4                                                                           |  |
| SPI4, 6, 8, 9, 22, 34, 40                                                                 |  |
| Stereo Speaker                                                                            |  |
| Support 2, 5, 6, 8, 9, 13, 14, 19, 24, 41, 42, 45, 48, 49, 50, 55                         |  |
| Switches7, 9, 19, 37, 40                                                                  |  |

| T                                                                     |
|-----------------------------------------------------------------------|
| Touch Panel3, 6, 9, 18, 19, 32                                        |
| U                                                                     |
| USB4, 6, 9, 15, 20, 24, 34, 35, 37, 41                                |
| V                                                                     |
| Version1, 3, 40, 42, 45, 62                                           |
| Voltage11                                                             |
| W                                                                     |
| Web Site                                                              |
| Windows CE. 2, 3, 4, 5, 7, 13, 15, 24, 40, 41, 42, 45, 47, 56, 57, 62 |
| X                                                                     |
| XScale2                                                               |